# IV. Reversing

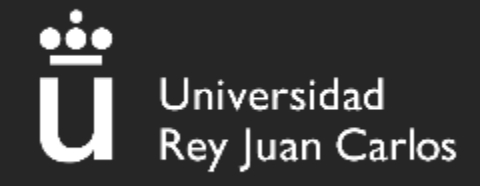

- I. ¿Qué es reversing?
- 2. Análisis de código fuente
- 3. Aprende a compilar y dar permisos a un archivo
- 4. Conoce a los hermanos TRACE
- 5. Tu viejo amigo
- 6. Análisis ELF
- 7. Análisis .NET

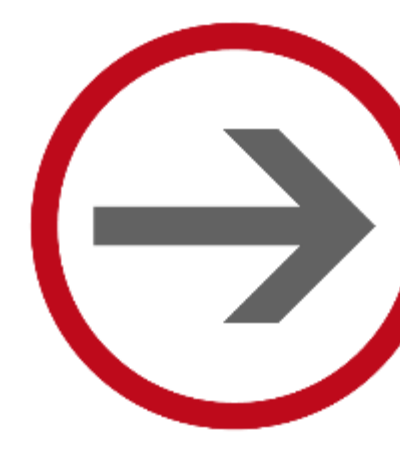

# ¿QUÉ ES REVERSING?

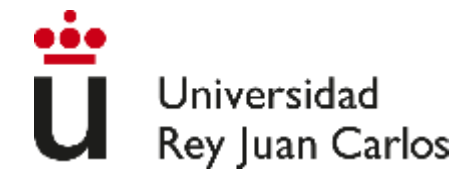

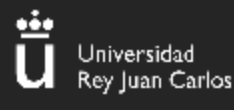

Es obtener información sobre el funcionamiento interno de un archivo sin tener los datos reales sobre su estructura. Por ejemplo, a partir de un .exe

### ¿Cómo?

### Desensamblando y/o decompilando

#### Para ello nos ayudaremos de:

- Herramientas como Ghidra, DnSpy, cutter, DotPeek
- Páginas web como CyberChef o hexed.it
- Comandos como file, strings, strace o ltrace

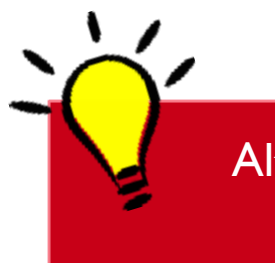

Alto Nivel → Bajo Nivel → Máquina Compilación -- Ensamblado

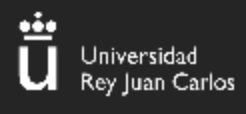

# ¿QUÉ ES REVERSING?

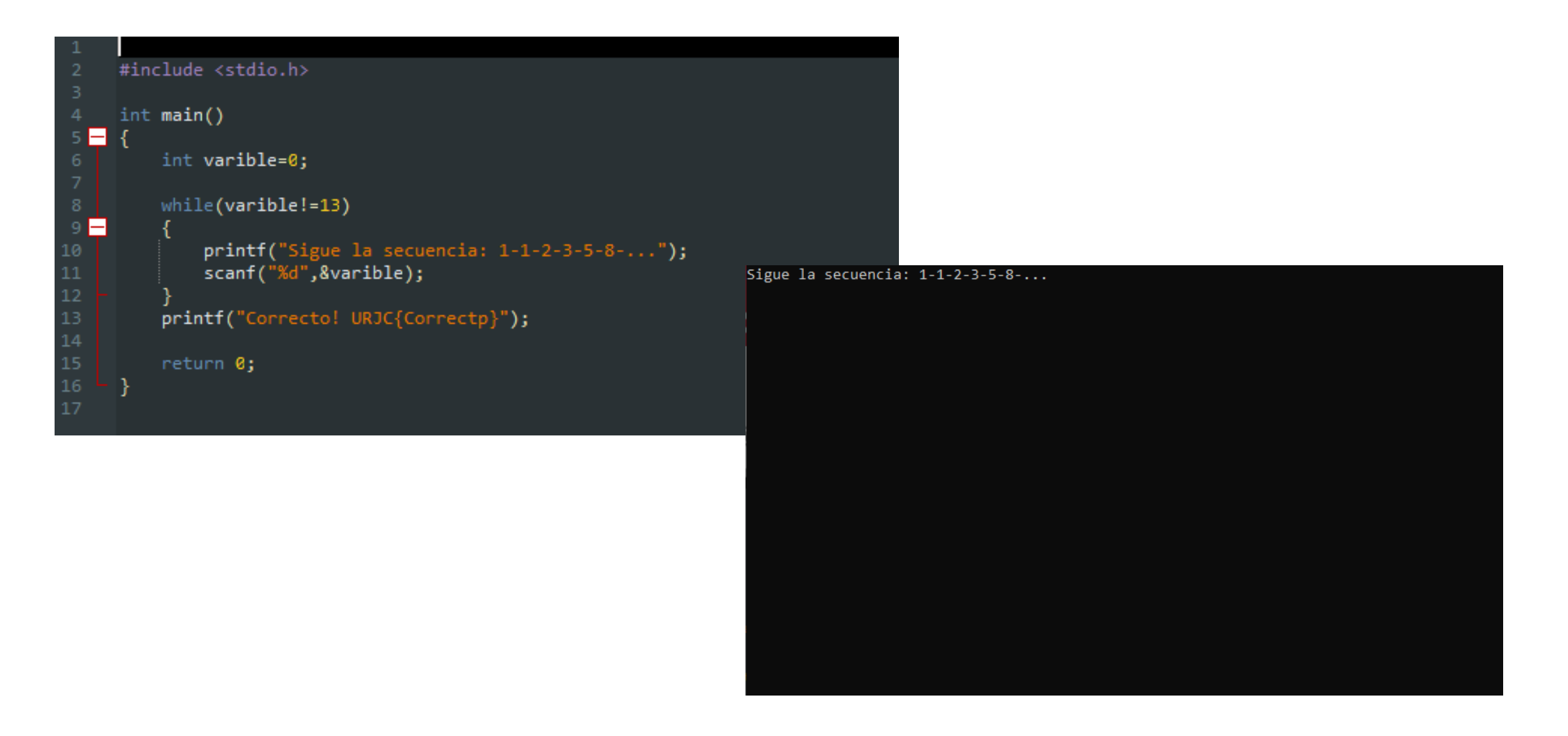

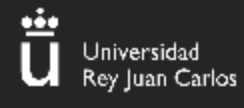

# ¿QUÉ ES REVERSING?

| 1     |    |            |              |
|-------|----|------------|--------------|
| Sigue | la | secuencia: | 1-1-2-3-5-83 |
| Sigue | la | secuencia: | 1-1-2-3-5-84 |
| Sigue | la | secuencia: | 1-1-2-3-5-84 |
| Sigue | la | secuencia: | 1-1-2-3-5-85 |
| Sigue | la | secuencia: | 1-1-2-3-5-86 |
| Sigue | la | secuencia: | 1-1-2-3-5-87 |
| Sigue | la | secuencia: | 1-1-2-3-5-88 |
| Sigue | la | secuencia: | 1-1-2-3-5-89 |
| Sigue | la | secuencia: | 1-1-2-3-5-80 |
| Sigue | la | secuencia: | 1-1-2-3-5-81 |
| Sigue | la | secuencia: | 1-1-2-3-5-82 |
| Sigue | la | secuencia: | 1-1-2-3-5-8  |
|       |    |            |              |

| * FUNCTION *                                            |  |
|---------------------------------------------------------|--|
|                                                         |  |
| ^ ^ ^ ^ ^ ^ ^ ^ ^ ^ ^ ^ ^ ^ ^ ^ ^ ^ ^                   |  |
| intfastcallmain(void)                                   |  |
| int EAX:4 <return></return>                             |  |
| main XREF[3]:tmainCRTStartup:004013b6(c),               |  |
| main:00401538(c), 00405108(*)                           |  |
| 00402110 8b 05 2a MOV EAX, dword ptr [initialized] = ?? |  |
| 52 00 00                                                |  |
| 00402116 85 c0 TEST EAX, EAX                            |  |
| 00402118 74 06 JZ LAB_00402120                          |  |
| 0040211a f3 c3 RET                                      |  |
| 0040211c Of ?? 0Fh                                      |  |
| 0040211d 1f ?? 1Fh                                      |  |
| 0040211e 40 2? 40h @                                    |  |
| 0040211f 00 ?? 00h                                      |  |
|                                                         |  |
| LAB_00402120 XREF[1]: 00402118(j)                       |  |
| 00402120 c7 05 16 MOV dword ptr [initialized], 0x1 = ?? |  |
| 52 00 00                                                |  |
| 01 00 00 00                                             |  |
| 0040212a eb 84 JMPdo_global_ctors                       |  |
|                                                         |  |
| DAT_0040212c XREF[1]: 0040510c(*)                       |  |
| 0040212c 90 ?? 90h                                      |  |
| 0040212d 90 ?? 90h                                      |  |
| 0040212e 90 ?? 90h                                      |  |
| 0040212f 90 ?? 90h                                      |  |
| ******                                                  |  |
| * FUNCTION *                                            |  |
| ***************************************                 |  |

# iQUÉ ES REVERSING?

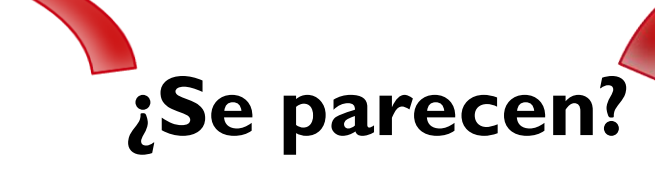

```
2 int main(int _Argc, char ** _Argv, char ** _Env)
3
4
5
     int local_c;
6
7
     main();
     local c = 0;
8
     while (local_c != 0xd) {
9
       printf("Sigue la secuencia: 1-1-2-3-5-8-...");
10
11
       scanf("%d", &local c);
12
13
     printf("Correcto! URJC{Correctp}");
14
     return 0;
15
16
```

÷

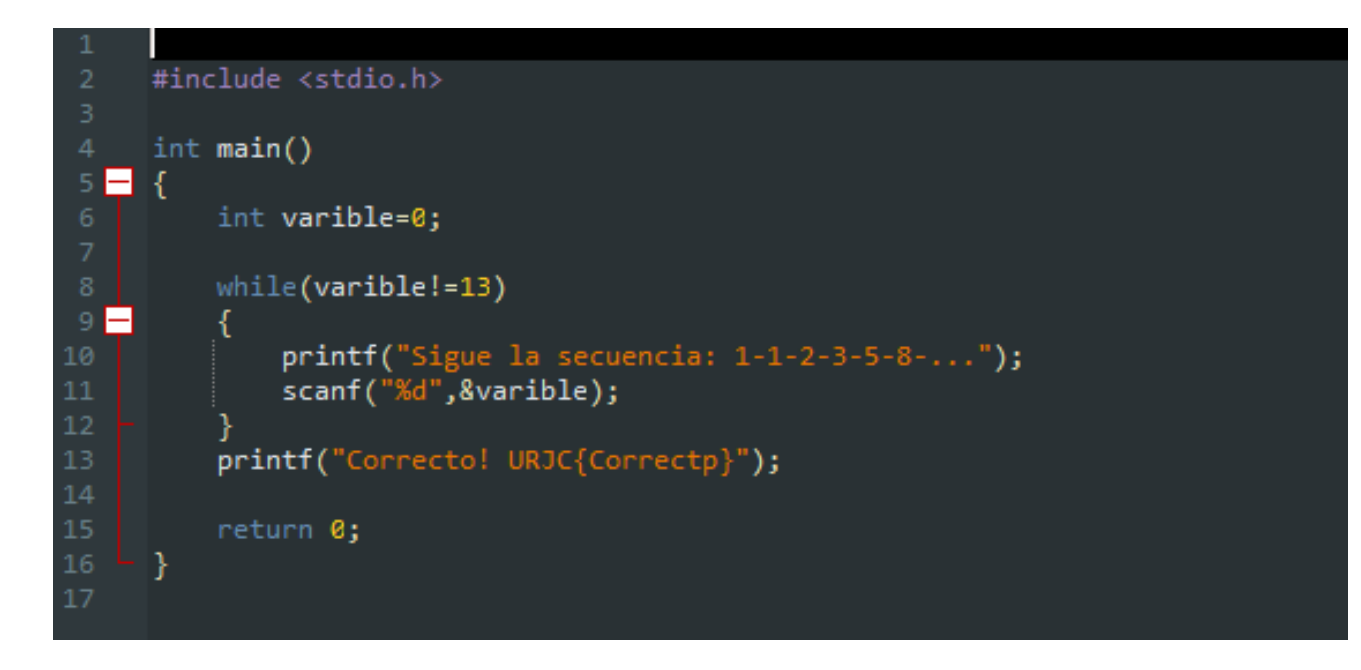

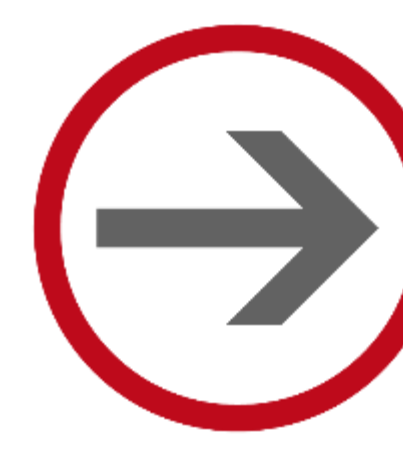

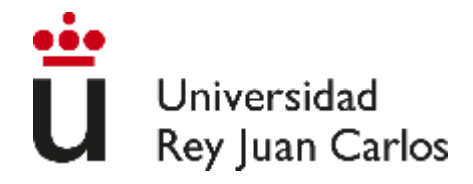

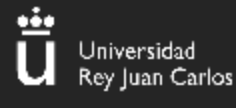

import java.util.\*;

¿Podremos sacar la flag analizando el código?

#### class Reversing { public static void main(String args[]) { Reversing reversing = new Reversing(); Scanner scanner = new Scanner(System.in); System.out.print("Introduzca la contraseña: "); String userInput = scanner.next(); String input = userInput.substring("URJC{".length(),userInput.length()-1); if (reversing.Password(input)) { System.out.println("Acceso permitido."); } else { System.out.println("Acceso denegado!"); public boolean Password(String password) return password.equals("Buscando en el codigo");

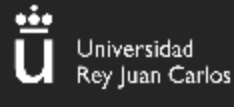

#### Código ofuscado

var \_0x2da72b=\_0x23ae;function \_0x23ae(\_0x384bcb,\_0x4d943a){var 0x56dc43= 0x56dc();return

\_\_0x157b9f;},\_\_0x23ae(\_0x384bcb,\_\_0x4d943a);}function \_\_0x56dc(){var \_\_0x2de2d7=['8101179LDLJdd','charAt','81306hLMcQW','65oKTNMq','10Cil RRV','1431062rTFndF','5934680LMAxTh','URJC{Desofuscando}','709227QTs rkv','3969945atiJhi','1030616LcvUIK','9YcTpzQ'];\_0x56dc=function(){return \_\_0x2de2d7;};return \_\_0x56dc();}(function(\_0x2820fc,\_0x53eb87){var

\_0x2064a7=\_0x23ae,\_0x37c6cf=\_0x2820fc();while(!![]){try{var 0x4c24c9=-parseInt(\_0x2064a7(0x144))/0x1+-

 $parselnt(_0x2064a7(0x14d))/0x2+-parselnt(_0x2064a7(0x147))/0x3*(-parselnt(_0x2064a7(0x146))/0x4)+parselnt(_0x2064a7(0x14b))/0x5*(parselnt(_0x2064a7(0x14b))/0x5)+-$ 

 $parseInt(_0x2064a7(0x145))/0x7+parseInt(_0x2064a7(0x14e))/0x8+parseInt(_0x2064a7(0x148))/0x9*(parseInt(_0x2064a7(0x14c)))/0xa);if(_0x4c24c9==_0x53eb87)break;else$ 

\_0x37c6cf['push'](\_0x37c6cf['shift']());}catch(\_0x22350c){\_0x37c6cf['push']( \_0x37c6cf['shift']());}}(\_0x56dc,0x9249e));var

numero=0x1,flag=\_0x2da72b(0x143);while(numero>=0x0){numero=prompt ('introduce\x20un\x20número',''),secreta(flag,numero);}function secreta( 0x18b49d, 0x34c2bb){var

 $_0x3bc3be=_0x2da72b;alert(_0x18b49d[_0x3bc3be(0x149)](_0x34c2bb));$ 

#### ¿Qué podemos hacer?

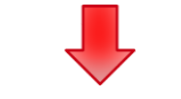

https://beautifier.io/

```
var numero = 0x1,
flag = _0x2da72b(0x143);
while (numero >= 0x0) {
    numero = prompt('introduce\x20un\x20número', "),
secreta(flag, numero);
}
```

```
function secreta(_0x18b49d, _0x34c2bb) {
    var _0x3bc3be = _0x2da72b;
    alert(_0x18b49d[_0x3bc3be(0x149)](_0x34c2bb));
```

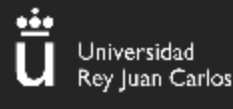

### ¿Y si nos dan una apk?

Tambien analizamos el código fuente, pero primero miramos que es lo que se ejecuta!

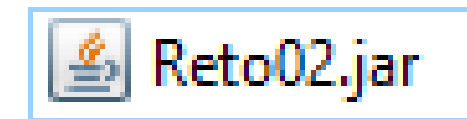

| <pre>&gt;&gt; j Pick □</pre> | ava -jar Reto02.jar<br>edOup _JAVA_OPTIONS: -Dawt.useSystemAAFontSettings=on | -Dswing.aatext=true |
|------------------------------|------------------------------------------------------------------------------|---------------------|
|                              | Jnic 2021 - Reto 02 _ 🗖 🗙                                                    |                     |
|                              | Clave aaaa Enviar                                                            |                     |
|                              | Vuelve a intentarlo!!                                                        |                     |

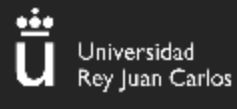

ΑΡΚ

12

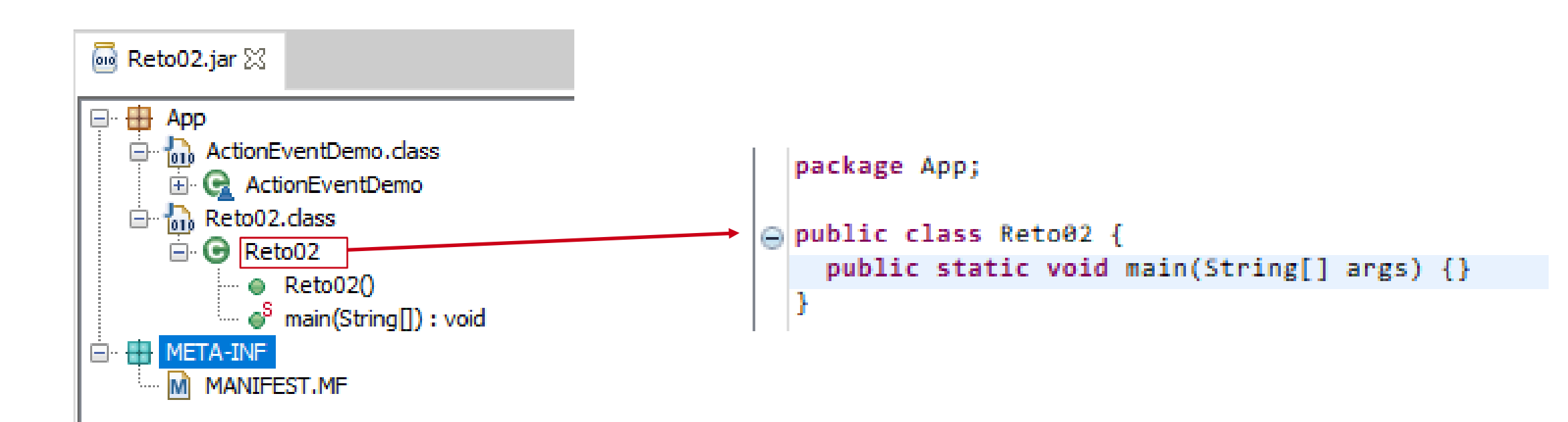

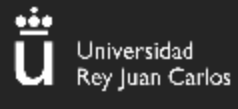

|     | package App;                                                                                                    |     |     |    |
|-----|----------------------------------------------------------------------------------------------------|-----|-----|----|
|     | import java.awt.Dimension:                                                                                                    |     |     |    |
|     | import java.awt.Toolkit:                                                                                                    |     |     |    |
|     | import java.awt.datatransfer.Clipboard;                                                                                              |     |     |    |
|     | import java.awt.datatransfer.StringSelection;                                                                                        |     |     |    |
|     | <pre>import java.awt.event.ActionEvent;</pre>                                                                                        |     |     |    |
| 3   | <pre>import java.awt.event.ActionListener;</pre>                                                                                     |     |     |    |
| 1   | import javax.swing.JButton;                                                                                                    |     |     |    |
| 1   | import javax.swing.JFrame;                                                                                                    | _   | _   | -  |
|     | import javax.swing.JLabel;                                                                                                    |     |     |    |
| 1   | import javax.swing.JPanel;                                                                                                    |     |     |    |
| -   | import javax.swing.JTextField;                                                                                                    |     |     |    |
|     | class ActionEventDemo implements ActionListener {                                                                                    |     |     |    |
| 11  | JFrame frame = new JFrame();                                                                                                    |     |     |    |
|     |                                                                                                    |     |     |    |
| 12  | JButton send = new JButton("Enviar");                                                                                                |     |     |    |
| 13  | <pre>JTextField tf = new JTextField(10);</pre>                                                                                       | P   | ub] | li |
|     | liabal result - new liabal("" 0).                                                                                                    |     | i   | F  |
| ·*  | SLOCAL (SUCL - HER SLEUPAL , V),                                                                                                    |     |     |    |
| Θ   | ActionEventDemo() {                                                                                                    |     |     | 1  |
| 17  | prepareGUI();                                                                                                    |     |     |    |
| 18  | <pre>buttonProperties();</pre>                                                                                                    |     |     |    |
|     | }                                                                                                    |     |     |    |
| 0   | public void prepareGUI() {                                                                                                    |     |     |    |
| 22  | this.frame.setTitle("Jnic 2021 - Reto 02");                                                                                          |     |     |    |
| 23  | this. <u>frame</u> .setVisible(true);                                                                                                |     |     |    |
| 24  | Dimension dimension = Toolkit.getDefaultToolkit().getScreenSize();                                                                   |     |     |    |
| 25  | <pre>int x = (int)((dimension.getWidth() - this.frame.getWidth()) / 2.0D);</pre>                                                     |     |     |    |
| 26  | <pre>int y = (int)((dimension.getHeight() - this.<u>frame</u>.getHeight()) / 2.0D);</pre>                                            |     |     | 1  |
| 27  | this. <u>frame</u> .setBounds(x - 150, y - 75, 300, 150);                                                                            |     |     | 5  |
| 28  | this. <u>frame</u> .setDefaultCloseOperation(3);                                                                                     |     |     |    |
|     | 3                                                                                                    |     |     | 1  |
| Θ   | <pre>public void buttonProperties() {</pre>                                                                                          |     |     | 3  |
| 32  | <pre>JPanel panel = new JPanel();</pre>                                                                                              |     | - } | e  |
| 33  | <pre>this.send.setActionCommand("send");</pre>                                                                                       |     | 1   |    |
| 34  | <pre>this.send.addActionListener(this);</pre>                                                                                        |     |     | S  |
| 35  | <pre>JLabel label = new JLabel("Clave");</pre>                                                                                       |     |     | 0  |
| 36  | panel.add(label);                                                                                                    |     |     | 6  |
| 37  | <pre>panel.add(this.<u>tf</u>);</pre>                                                                                                |     |     | c  |
| 8   | panel.add(this. <u>send</u> );                                                                                                    |     |     | -  |
| 10  | this. <u>frame</u> .getContentPane().add("North", panel);                                                                            |     |     | t  |
| 12  | <pre>this.<u>trame.getContentPane().add("Center", this.result);</u></pre>                                                            |     |     |    |
| ±3  | tnis. <u>trame</u> .setvisible(true);                                                                                                |     | - } |    |
|     | I                                                                                                    | 1   |     |    |
| Θ   | public void actionPerformed(ActionEvent e) {                                                                                         | · ' |     |    |
| 9 😑 | if (e.getActionCommand().equals("send")) {                                                                                           | 3   |     |    |
| 0 😑 | <pre>if (this.<u>tf</u>.getText().equals("15puntos")) {</pre>                                                                        |     |     |    |
| i1  | JButton copy = new JButton("Copiar en el portapapeles");                                                                             |     |     |    |
| 2   | copy.setActionCommand("copy");                                                                                                    |     |     |    |
| 13  | copy.addActionListener(this);                                                                                                    |     |     |    |
| 24  | <pre>this.trame.getContentPane().add("South", copy); this.trame.copy);</pre>                                                         |     |     |    |
| 10  | <pre>tnis.<u>resut</u>.setiext("UGFSYWNpbyBkZSBDYXJ2YWphbAc="); } also (</pre>                                                       |     |     |    |
| 57  | <pre>/ else {     this.<u>result</u>.setText("Vuelve a intentarlo!!");</pre>                                                         |     |     |    |
|     | )                                                                                                    |     |     |    |
| 9   | <pre>} else if (e.getActionCommand().equals("copy")) {</pre>                                                                         |     |     |    |
| 10  | <pre>stringselection stringselection = new StringSelection(this.<u>result</u>.geText());</pre>                                       |     |     |    |
| 62  | <pre>clipboard clipboard = loorAlt.getDefaultloorAlt().getSystemclipboard();<br/>clipboard csftoateatt(stringSalerting = ull);</pre> |     |     |    |
| 63  | thip on disectories(sciengelettion, ndif);<br>this neult satiast("Conied connectements");                                            |     |     |    |
|     |                                                                                                    |     |     |    |

### APK

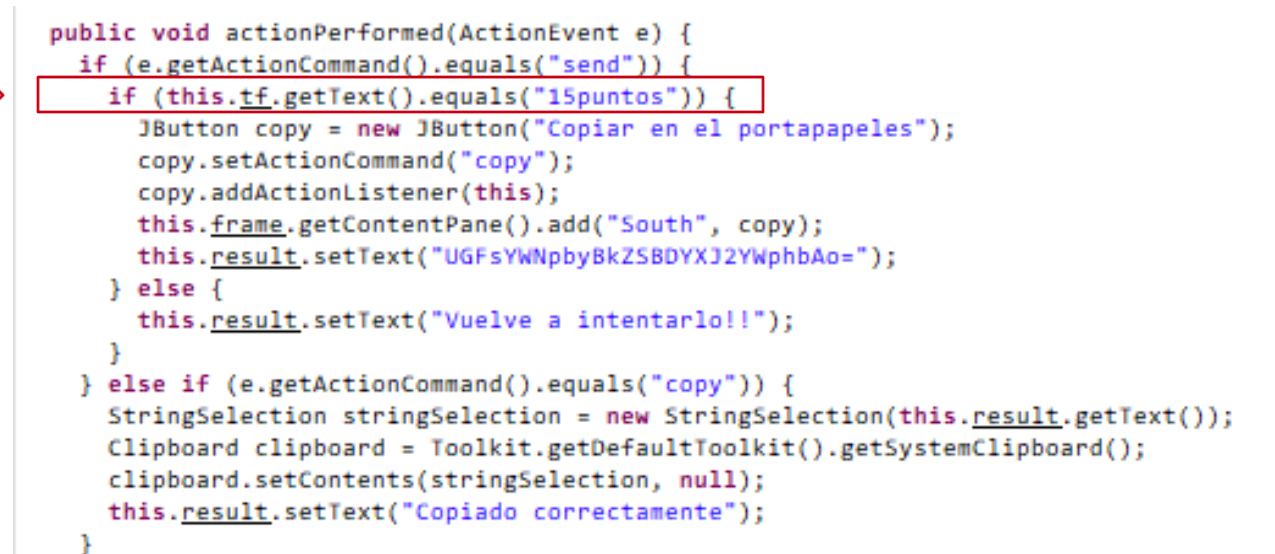

ü

Universidad Rey Juan Carlos

### ΑΡΚ

| Jnic 2021 - Reto 02 _ 🗖 🗙    | : |
|------------------------------|---|
| Clave 15puntos Enviar        |   |
| UGFsYWNpbyBkZSBDYXJ2YWphbAo= |   |
| Copiar en el portapapeles    |   |

4

### ¡Conseguido!

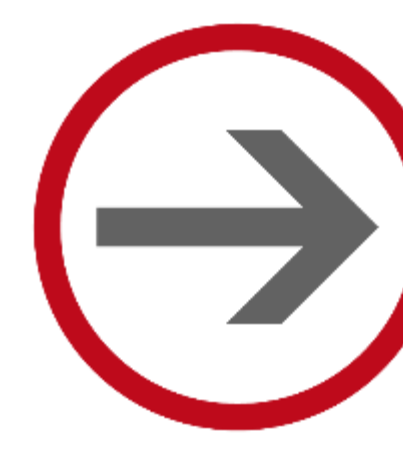

# APRENDE A COMPILAR Y DAR PERMISOS A UN ARCHIVO

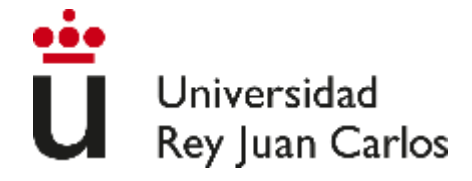

# ¿QUÉ ES UN CÓDIGO FUENTE?

Jniversidad Rey Juan Carlos

> El código fuente es aquel que escribe el programador y es **legible** para los humanos. Sin embargo, no siempre **se puede ejecutar directamente**, pues tiene que pasar antes por un proceso de compilación, como es el caso del código escrito en C (lenguaje compilado). En caso de que se pueda, es lenguaje interpretado (Python).

> > Un ejemplo de código fuente es:

6

```
L_$ cat holamundo.c
#include <stdio.h>
int main()
{
    printf("Esto es un código de ejemplo de \"Hola mundo\"");
    return 0;
}
```

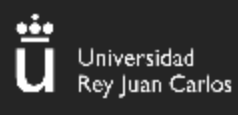

## COMPILACIÓN DE UN PROGRAMA EN C

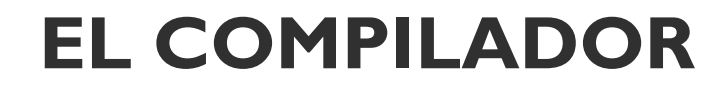

Instalación: sudo apt install gcc

gcc holamundo.c  $\rightarrow$  Genera un programa ejecutable llamado a.out

gcc holamundo.c -o holamundo  $\rightarrow$  Genera un programa ejecutable llamado holamundo

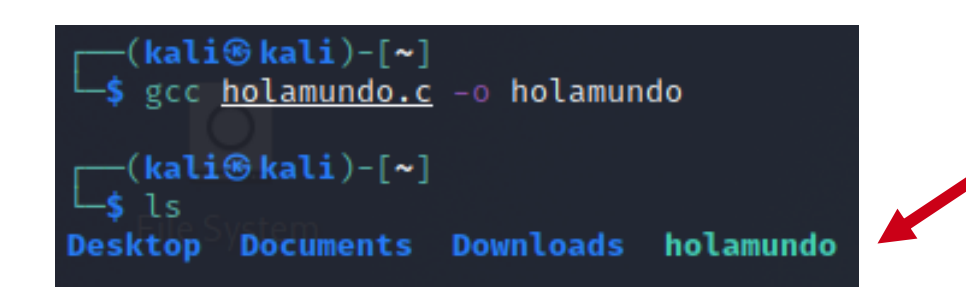

(kali⊛kali)-[~]

gcc holamundo.c

[kali⊕kali)-[~]

Desktop Documents

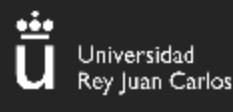

# EJECUCIÓN DE UN PROGRAMA EN C

Una vez se tiene el programa se puede ejecutar:

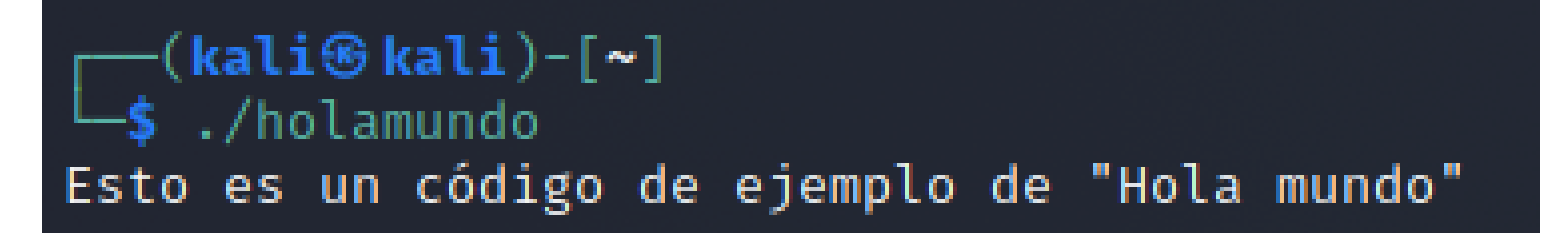

#### El contenido de este archivo **no es legible**:

| (kali@kali)-[~]                                                                                                    |
|----------------------------------------------------------------------------------------------------|
| Ls cat <u>holamundo</u>                                                                                                    |
|                                                                                                    |
|                                                                                                    |
|                                                                                                    |
|                                                                                                    |
| digo de ejemplo de "Hola mundo"<��������������������                                                                                                    |
| <b>∂ŶŶŶ</b> +zRx                                                                                                    |
| SIN SXIII SXIII S |
| ₩<br>•?≣;*3\$"DP��\-\$\$\$A\$C                                                                                                    |
|                                                                                                    |
|                                                                                                    |
| V                                                                                                    |
|                                                                                                    |
| metasplot                                                                                                    |
| ח₽� צ × �=�=�=?a∭ מוס,∭��                                                                                                    |
| ₩<br>000000000000000000000000000000000000                                                                                                    |
| 🚸 k 📱 01 00 🍄 8Ki 📲 0V 🔶 (0 🌣 🔶 ) 🕹 800 P+ 🕹 00 💠 5 🆓 Krtstuff.cderegister_tm_clonesdo_global_dtors_aux_completed.0do_global_dtors_aux_fini_array_entryframe_dummyframe_dummy                                                                                                    |
| _init_array_entryholamundo.c_FRAME_ENDinit_array_end_DYNAMICinit_array_startGNU_EH_FRAME_HDR_GLOBAL_OFFSET_TABLElibc_csu_fini_ITM_deregisterTMCloneTable_edataprintf@GLIBC_2.2.5_libc_start_main@GLIBC_2.2.5data_startgmon_s                                                                                                    |
| tartdso_handle_IO_stdin_used_libc_csu_init_bss_startmain_TMC_ENDITM_registerTMCloneTable_cxa_finalize@GLIBC_2.2.5.sontab.shttab.interp.note.gnu.build-id.note.ABI-tag.gnu.hash.dynsym.dynstr.gnu.version.gnu.version_r.re                                                                                                    |
| la.dyn.rela.plt.init.plt.got.text.fini.rodata.eh_frame_hdr.eh_frame_init_array.fini_array.dynamic.got.plt.data.bss.comment ####\$6##D 00%No                                                                                                    |
|                                                                                                    |
|                                                                                                    |

# GESTIÓN DE PERMISOS DE UN ARCHIVO

Los permisos se dividen en tres clases:

- Propietario (u)
- Grupo (g)

niversidad ey Juan Carlos

- Resto de usuarios (o)

Con el comando *ls -l* se lista mucha información de los ficheros, entre ellos los permisos:

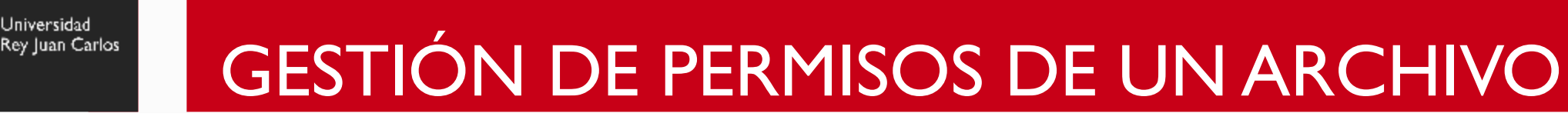

Para ejecutar un archivo será necesario tener permisos de ejecución, de lo contrario:

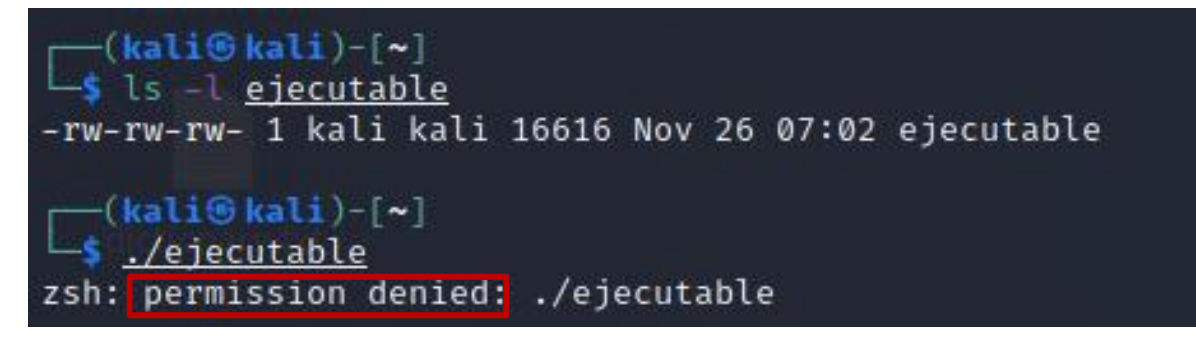

La forma más sencilla de dar permisos es con el comando chmod u+x <nombre archivo> 20

(kali@kali)-[~]
\$ chmod u+x ejecutable

(kali@kali)-[~]
\$ ls -l ejecutable
-rwxrw-rw- 1 kali kali 16616 Nov 26 07:02 ejecutable

(kali@kali)-[~]
\$ ./ejecutable
Esto es un código de ejemplo de "Hola mundo"

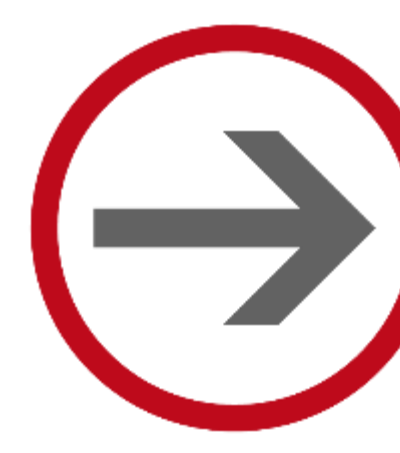

# FASES DE LA COMPILACIÓN

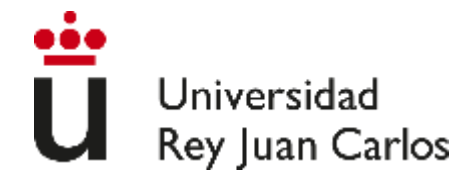

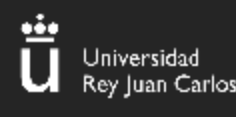

### FASE DE PREPROCESADO

- El código fuente mostrado a la derecha aparecerá en el CTFd como fichero adjunto a un reto.
- Lo primero que vamos a hacer será guardarlo en nuestro PC y compilarlo con los siguientes parámetros.

• gcc – E – P ejemplo.c - p prefase

 Como resultado tendremos un fichero prefase que podremos leer. En esta fase, se incluye en el fichero todas las cabeceras de "stdio.h" y se resuelven los "#define"

#### •••

#include <stdio.h>

#define FORMAT\_STRING "%s"
#define MESSAGE "Strings is the best CTF tool\n"

int main(int argc, char \*argv[]) {
 printf(FORMAT\_STRING, MESSAGE);
 return 0;

}

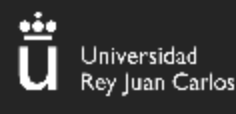

# FASE DE COMPILACIÓN

- En esta fase se genera lo que conocemos como "ensamblador".
- Es código es razonablemente legible por humanos.
- Para conseguir el output de esta fase, ejecutaremos el siguiente comando
- gcc -S –masm=intel ejemplo.c
- El fichero "ejemplo.s" son las instrucciones en ensamblador "traducidas" de nuestro código C

| mael@: | jupiter: | /rev\$ cat main.s              |
|--------|----------|--------------------------------|
|        | .file    | "main.c"                       |
|        | .intel_s | syntax noprefix                |
|        | .text    |                                |
|        | .section | n .rodata                      |
| .C0:   |          |                                |
|        | .string  | "Strings is the best CTF tool" |
|        | .text    |                                |
|        | .globl   | main                           |
|        | .type    | main, @function                |
| in:    |          |                                |
| FB0:   |          |                                |
|        | .cfi_sta | artproc                        |
|        | endbr64  |                                |
|        | push     | rbp                            |
|        | .cfi_de  | f_cfa_offset 16                |
|        | .cfi_of  | fset 6, -16                    |
|        | mov      | rbp, rsp                       |
|        | .cfi_de  | f_cfa_register 6               |
|        | sub      | rsp, 16                        |
|        | mov      | DWORD PTR -4[rbp], edi         |
|        | mov      | QWORD PTR -16[rbp], rsi        |
|        | lea      | rdi, .LC0[rip]                 |
|        | call     | puts@PLT                       |
|        | mov      | eax, 0                         |
|        | Leave    |                                |
|        | .c+1_de  | c+a 7, 8                       |
|        | ret      |                                |
|        | .c+1_end | aproc                          |

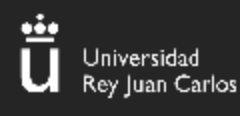

### FASE DE ENSAMBLAJE

- En esta fase, ya conseguimos un fichero en "código máquina".
- Aún no tenemos un ejecutable, no podemos ejecutar la funcionalidad del programa escrito.
- El procesador "entiende" este fichero.
- Aún falta la falta algo de trabajo ("fase de linkado") para poder ejecutar el fichero tal cual.
- Para obtener el denominado "fichero objeto" ejecutaremos:
- gcc –c ejemplo.c

| ismael@jup                              | oiter  | ~/rev  | /\$ fil | le mai | in.o  |        |        |         |                          |
|-----------------------------------------|--------|--------|---------|--------|-------|--------|--------|---------|--------------------------|
| main.o: El                              | F 64-  | -bit l | SB re   | elocat | table | , x86- | -64, \ | versior | n 1 (SYSV), not stripped |
| ismael@jup                              | oiter: | ~/rev  | /\$ xx0 | d mair | 1.0   | head   | -5     |         |                          |
| 000000000000000000000000000000000000000 | 7f45   | 4c46   | 0201    | 0100   | 0000  | 0000   | 0000   | 0000    | .ELF                     |
| 00000010:                               | 0100   | 3e00   | 0100    | 0000   | 0000  | 0000   | 0000   | 0000    | >                        |
| 00000020:                               | 0000   | 0000   | 0000    | 0000   | 2803  | 0000   | 0000   | 0000    | (                        |
| 00000030:                               | 0000   | 0000   | 4000    | 0000   | 0000  | 4000   | 0e00   | 0d00    | @ @                      |
| 00000040:                               | f30f   | 1efa   | 5548    | 89e5   | 4883  | ec10   | 897d   | fc48    | UHH}.H                   |
| ismael@jup                              | oiter: | ~/rev  | /\$     |        |       |        |        |         |                          |
|                                         |        |        |         |        |       |        |        |         |                          |

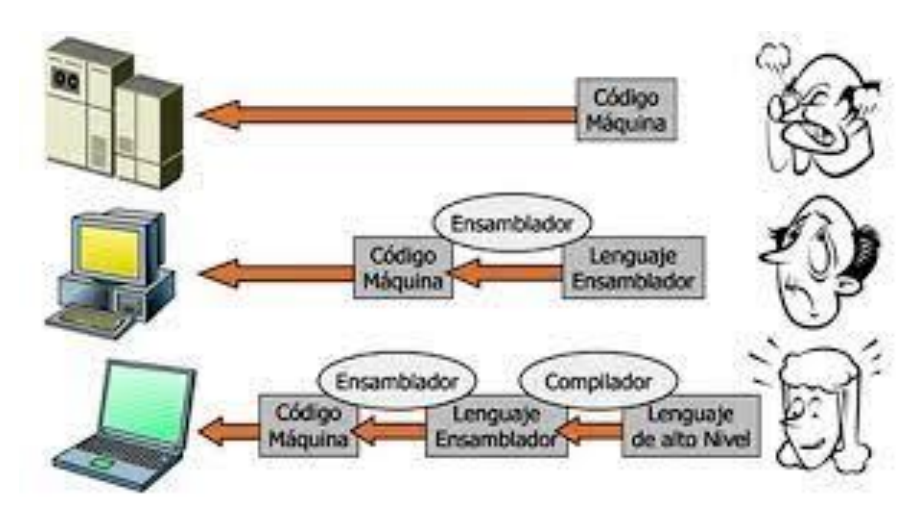

24

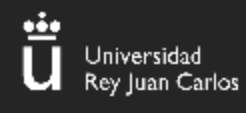

### FASE DE LINKADO

- Es la fase final del proceso de compilación.
- En esta se combinan todos los "ficheros objeto" en un solo ejecutable funcional.
- Se pueden (o no) mergear todas las librerías y llamadas de funciones externas a un binario.
- Esto lo convertiría en un binario estático. El comportamiento de gcc por defecto es generar binarios dinámicos.
- Esto significa que, en ejecución, el "linker" resolverá las referencias a funciones externas (como *printf*)

ismael@jupiter:~/rev\$ gcc main.c
ismael@jupiter:~/rev\$ ./a.out
Strings is the best CTF tool
ismael@jupiter:~/rev\$

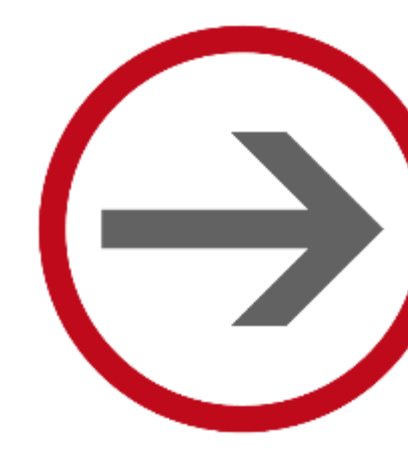

# **CONOCE LOS HERMANOS TRACE**

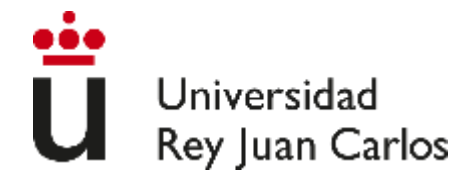

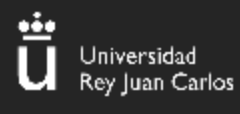

### LOS HERMANOS

# STRACE

Ejecuta el programa hasta que termina

Intercepta las llamadas **al sistema** 

También intercepta las señales que recibe el programa

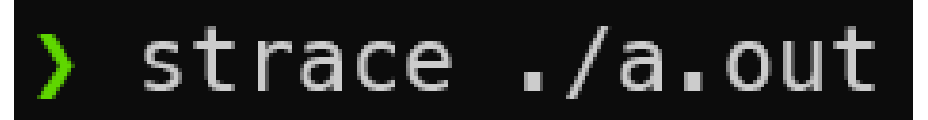

# LTRACE

Ejecuta el programa hasta que termina

Intercepta las llamadas **dinámicas a librerías** 

También intercepta las señales que recibe el programa

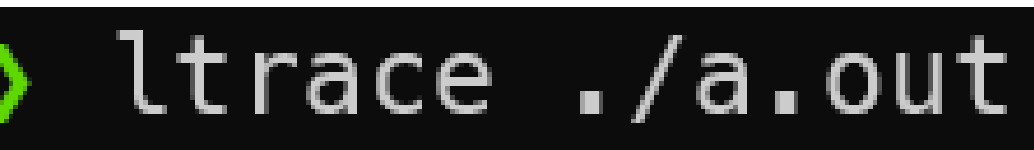

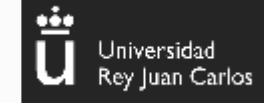

### EJEMPLO HELLO WORLD!

#### hello.c

#### File: hello.c

#### #include <stdio.h>

```
int main(){
    printf("%s\n","Hello world!");
}
```

#### Programa fácil en C

Veamos las diferencias entre strace y ltrace...

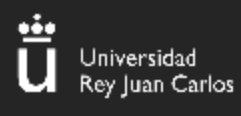

### DIFERENCIAS

execve("./hello", ["./hello"], 0x7fff33825ad0 /\* 40 vars \*/) = 0 brk(NULL) = 0x5571c4413000access("/etc/ld.so.preload", R\_OK) = -1 ENOENT (No such file or directory) openat(AT\_FDCWD, "/etc/ld.so.cache", 0\_RDONLY|0\_CLOEXEC) = 3 fstat(3, {st mode=S IFREG|0644, st size=44313, ...}) = 0 mmap(NULL, 44313, PROT READ, MAP PRIVATE, 3, 0) = 0x7eff26fe3000 close(3) = 0 openat(AT FDCWD, "/lib/x86 64-linux-gnu/libc.so.6", 0 RDONLY|0 CLOEXEC) = 3 read(3, "\177ELF\2\1\1\3\0\0\0\0\0\0\0\0\3\0>\0\1\0\0\200\177\2\0\0\0\0\0\0\0"..., 832) = 832 fstat(3, {st\_mode=S\_IFREG|0755, st\_size=1839168, ...}) = 0 mmap(NULL, 8192, PROT READ|PROT WRITE, MAP PRIVATE|MAP ANONYMOUS, -1, 0) = 0x7eff26fe1000 mmap(NULL, 1852480, PROT READ, MAP PRIVATE|MAP DENYWRITE, 3, 0) = 0x7eff26e1c000 mprotect(0x7eff26e42000, 1658880, PROT NONE) = 0 mmap(0x7eff26e42000, 1347584, PROT\_READ|PROT\_EXEC, MAP\_PRIVATE|MAP\_FIXED|MAP\_DENYWRITE, 3, 0x26000) = 0x7eff26e42000 mmap(0x7eff26f8b000, 307200, PROT\_READ, MAP\_PRIVATE|MAP\_FIXED|MAP\_DENYWRITE, 3, 0x16f000) = 0x7eff26f8b000 mmap(0x7eff26fd7000, 24576, PROT READ|PROT WRITE, MAP PRIVATE|MAP FIXED|MAP DENYWRITE, 3, 0x1ba000) = 0x7eff26fd7000 mmap(0x7eff26fdd000, 13376, PROT READ PROT WRITE, MAP PRIVATE MAP FIXED MAP ANONYMOUS, -1, 0) = 0x7eff26fdd000 close(3) = 0 mmap(NULL, 8192, PROT READ|PROT WRITE, MAP PRIVATE|MAP ANONYMOUS, -1, 0) = 0x7eff26e1a000 arch prctl(ARCH SET FS, 0x7eff26fe2540) = 0 mprotect(0x7eff26fd7000, 12288, PROT READ) = 0 mprotect(0x5571c2d08000, 4096, PROT READ) = 0 mprotect(0x7eff27018000, 4096, PROT\_READ) = 0 munmap(0x7eff26fe3000, 44313) = 0 fstat(1, {st\_mode=S\_IFCHR|0620, st\_rdev=makedev(0x88, 0x2), ...}) = 0 brk(NULL) = 0x5571c4413000brk(0x5571c4434000) = 0x5571c4434000write(1, "Hello world!\n", 13Hello world! = 13 exit group(0) = ? +++ exited with 0 +++

## STRACE

LTRACE

puts("Hello world!"Hello world!

+++ exited (status 0) +++

= 13

```
#include <stdio.h>
              int main() {
                       char frase[50];
                       printf("%s","Introduce la password: ");
        6
                       scanf("%s", &frase);
                       if (strcmp(frase, "impossible_password") == 0){
                                printf("%s\n", "Enhorabuena campeon");
       10
                       } else {
       12
                                printf("%s\n", "Oh! que pena... no era esa");
                                                                                          30
       13
                       }
MPLO
               }
    ) ltrace ./pass
    printf("%s", "Introduce la password: ")
                                                                                    = 23
ш
     _isoc99_scanf(0x558199c6701c, 0x7fffb7c64e10, 0, 0Introduce la password: medaigual
ш
    strcmp("medaigual", "impossible_password")
                                                                                    = 4
    puts("Oh! que pena... no era esa"Oh! que pena... no era esa
                                                    = 27
    +++ exited (status 0) +++
```

Universidad Rey Juan Carlos • El argumento "-e" sirve para especificar el nombre de una llamada a librería/sistema. De esta manera solo se recogería el output de dicha llamada.

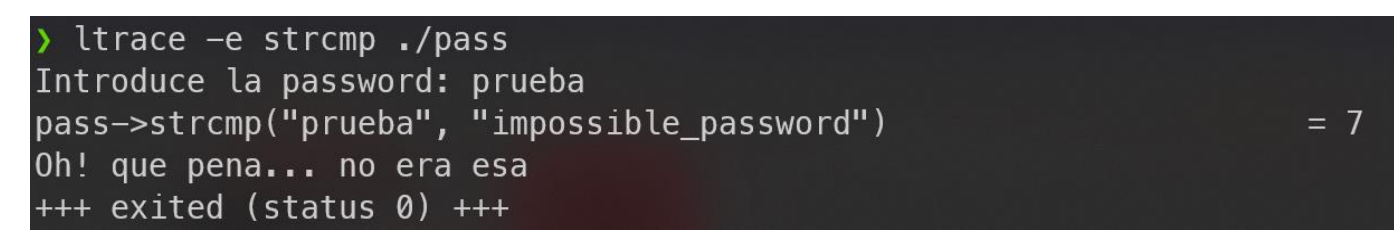

• El argumento – i imprime a su vez la dirección de la instrucción que se está ejecutando

 El argumento "--output=<fichero>" sirve para especificar la ruta del output en caso de que queramos que se guarde. 31

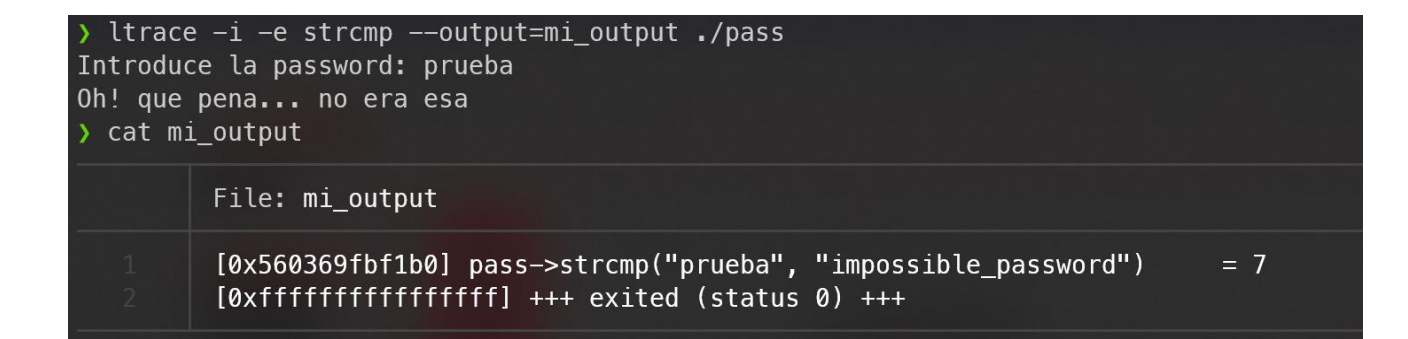

Universidad Rey Iuan Carlos

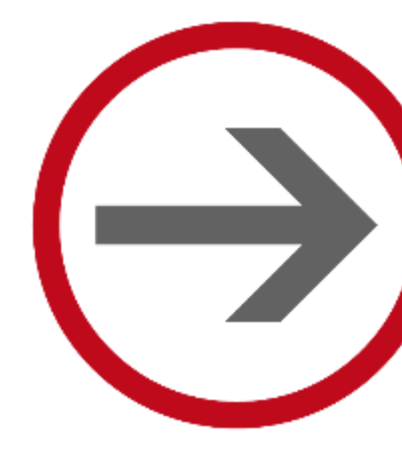

# **TUVIEJO AMIGO**

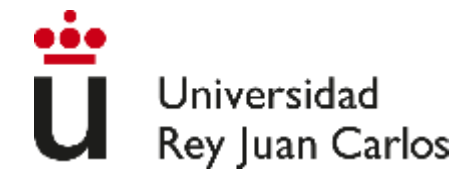

## COMANDO FILE

### ¿Para qué sirve?

Devuelve el tipo de archivo con el que estás trabajando

) file hello hello: ELF 64-bit LSB pie executable, x86-64, version 1 (SYSV), dynamically linked, interpreter /lib64/ld-linux-x86-64.so.2, BuildID[s ha1]=55e52702e9ee717c03decb425df6da9623ff5531, for GNU/Linux 3.2.0, not stripped

### ¿Cómo funciona?

- Primeramente, con la llamada al sistema stat comprueba si es un fichero, directorio, link...
- Seguidamente, hace uso de los magic bytes (¿os suenan?) para analizar qué tipo de archivo es /usr/share/misc/magic.mgc
- Finalmente, realiza un análisis de la sintaxis del fichero para terminar de determinar el tipo

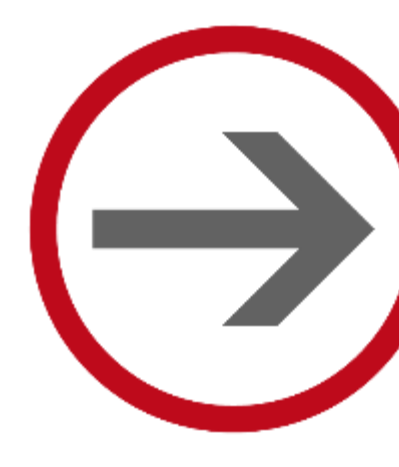

# CONOCE A LOS HERMANOS BOLT

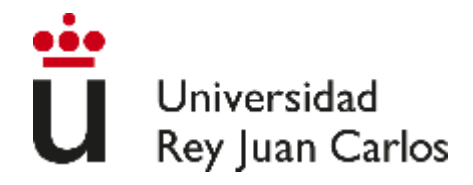

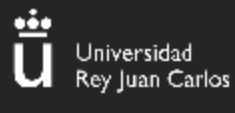

### GODBOLT

Godbolt AKA "Compiler Explorer" es una herramienta que permite introducir funciones en muchísimos lenguajes (C/C++, Go, Java, Assembly, Ada, C#....) y nos muestra la salida del ensamblador/bytecode resultante.

| C++ so     | urce #1 🖉 🗙                        |                |         |            |           |       |      | x86-64 | gcc 12.2            | e (Editor #1 | ) Ø ×           |       |           |             |            |      |
|------------|------------------------------------|----------------|---------|------------|-----------|-------|------|--------|---------------------|--------------|-----------------|-------|-----------|-------------|------------|------|
| <b>A</b> - | D +- V                             | Æ              | ж.      |            |           | 🮯 C++ |      | x86-   | 64 gcc <sup>-</sup> | 12.2         |                 |       | Com       |             |            | •    |
| 1<br>2     | <pre>// Type you int square(</pre> | r cod<br>int n | le here | e, or load | d an exan | ple.  |      | A-     | 🔹 Outp              | put 🔻        | <b>T</b> Filter | . 🕶 🚦 | Libraries | 🕂 Add new 🤊 | 🖌 🖌 Add to | ol 🔻 |
| ר<br>ר     | return                             | num *          |         |            |           |       |      | 1      | square              | e(int):      |                 |       |           |             |            |      |
| 1          | ายอนที่ท                           | main           | Train', |            |           |       | - II | 2      |                     | push         |                 |       |           |             |            |      |
| -          | <u>」</u>                           |                |         |            |           |       |      | 3      |                     | mov          | rbp,            |       |           |             |            |      |
|            |                                    |                |         |            |           |       |      | 4      |                     | mov          | DWORI           | D PTR | [rbp-4]   | , edi       |            |      |
|            |                                    |                |         |            |           |       |      | 5      |                     | mov          | eax,            | DWOR  | D PTR [rl | op-4]       |            |      |
|            |                                    |                |         |            |           |       |      | 6      |                     | imul         | eax,            | eax   |           |             |            |      |
|            |                                    |                |         |            |           |       |      | 7      |                     | рор          | rbp             |       |           |             |            |      |
|            |                                    |                |         |            |           |       |      | 8      |                     | ret          |                 |       |           |             |            |      |
|            |                                    |                |         |            |           |       |      |        |                     |              |                 |       |           |             |            |      |
|            |                                    |                |         |            |           |       |      |        |                     |              |                 |       |           |             |            |      |
|            |                                    |                |         |            |           |       |      |        |                     |              |                 |       |           |             |            |      |
|            |                                    |                |         |            |           |       |      |        |                     |              |                 |       |           |             |            |      |
|            |                                    |                |         |            |           |       |      |        |                     |              |                 |       |           |             |            |      |
|            |                                    |                |         |            |           |       |      |        |                     |              |                 |       |           |             |            |      |

35

https://godbolt.org/

#### Universidad Rey Juan Carlos

### DOGBOLT

DogBolt AKA "Decompiler Explorer" cumple la función contraria a GodBolt. En esta página, se puede subir un binario (por ejemplo uno de los dados en un CTF) y comparar la salida del código decompilado por varios motores (por ejemplo Ghidra vs IDA vs BinaryNinja).

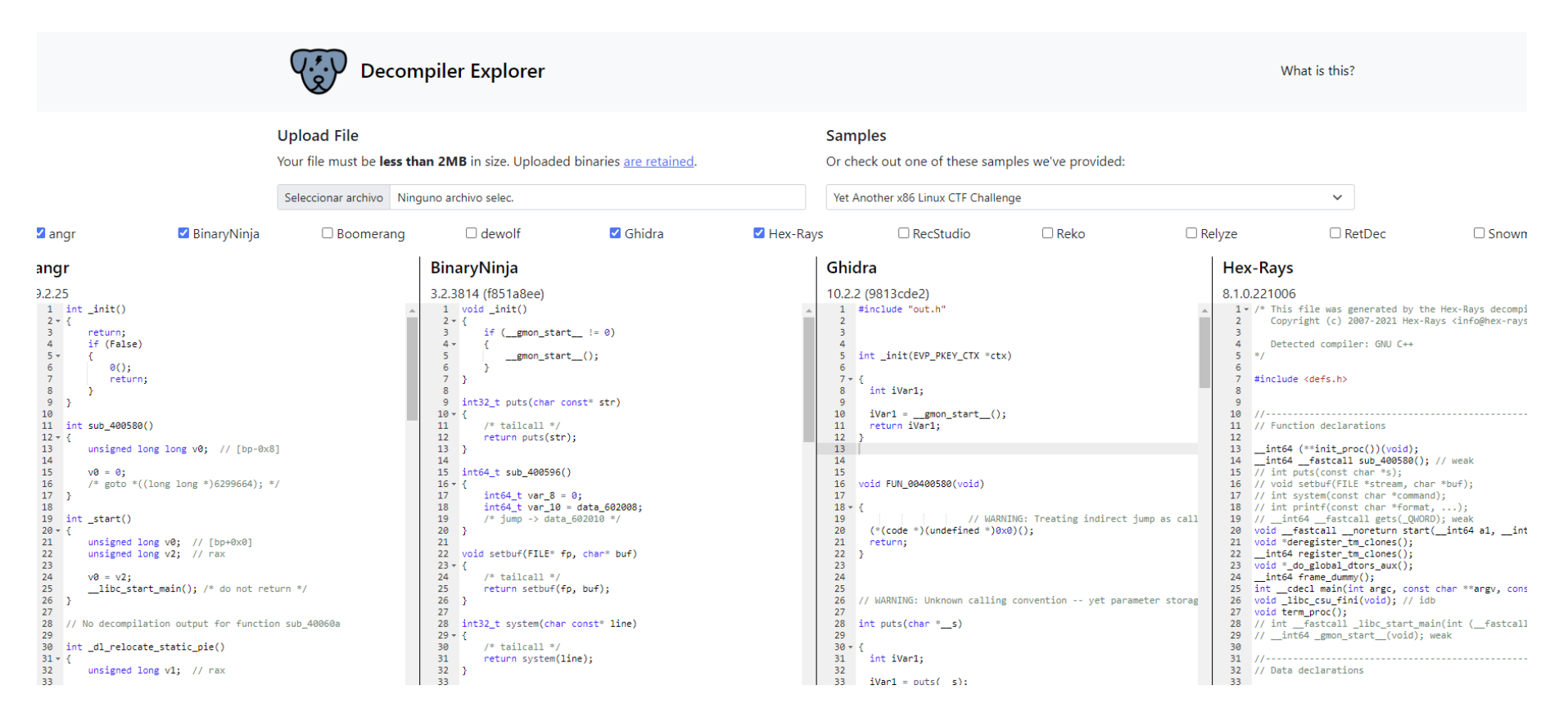

https://dogbolt.org/

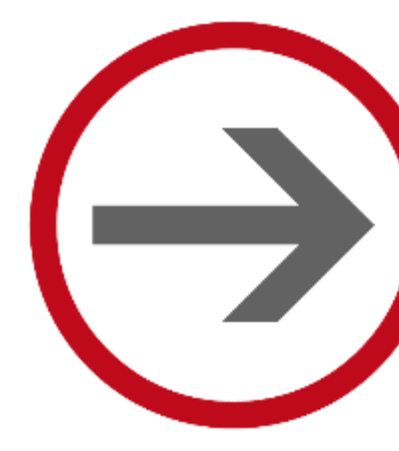

# **ANÁLISIS ELF**

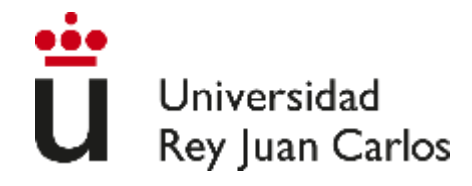

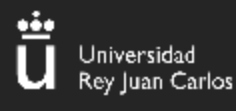

### **ALGUNAS HERRAMIENTAS**

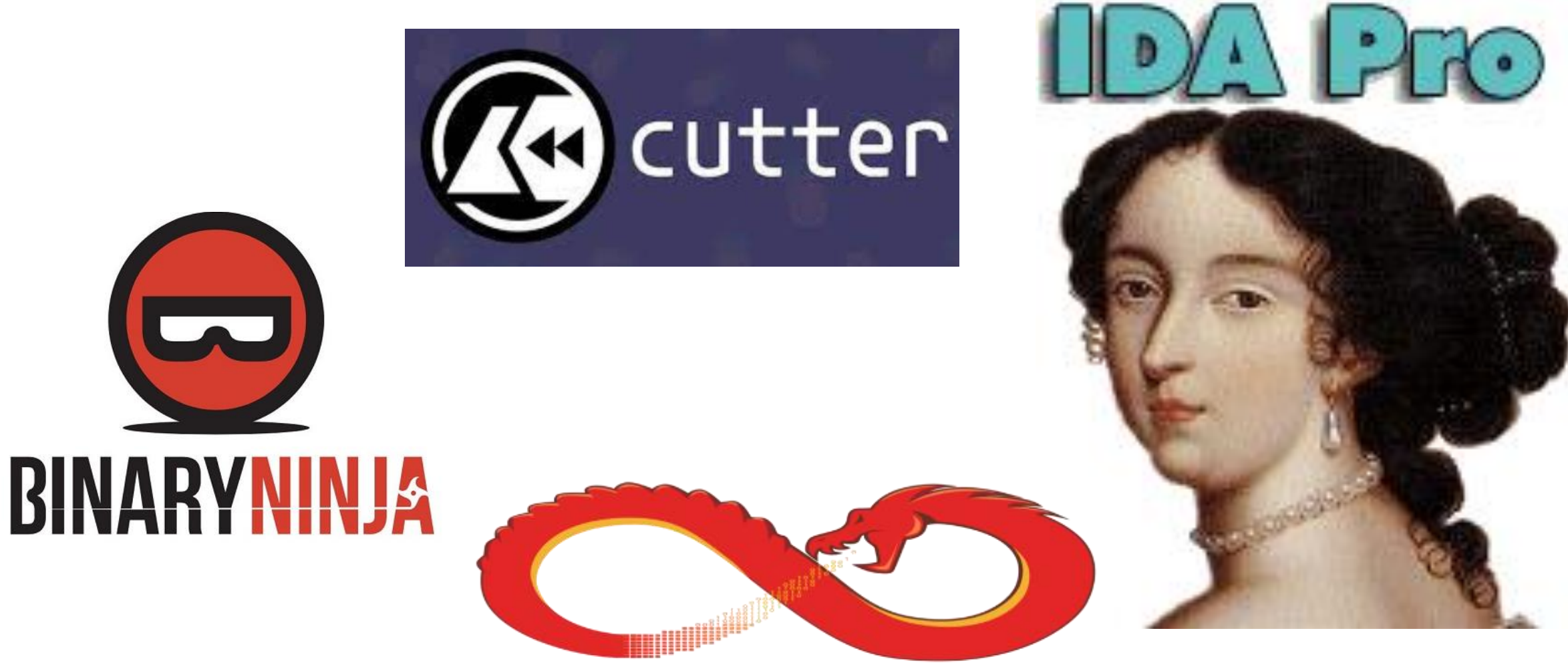

38

GHIDRA

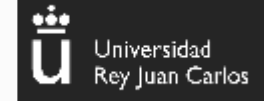

39

### EJECUTAR CUTTER

```
cd <u>Desktop</u>
~/Desktop
  chmod +x Cutter.AppImage
~/Desktop
  ./Cutter.AppImage
"0.3.0" "0.3.0"
Setting PYTHONHOME = "/tmp/.mount_Cutter
PYTHONHOME = "/tmp/.mount_CutterRNWJtu/u
Setting Rizin prefix = "/tmp/.mount_Cutt
Setting Rizin plugins dir = "/tmp/.mount
Plugins are loaded from "/home/rsgbengi/
Loaded 0 plugin(s).
Plugins are loaded from "/home/rsgbengi/
Plugins are loaded from "/var/lib/flatpa
Plugins are loaded from "/tmp/.mount_Cut
Plugins are loaded from "/tmp/.mount_Cut
Loaded 1 plugin(s).
Plugins are loaded from "/var/lib/snapd/
```

### ¿Cómo se inicia Cutter?

Nos dirigimos a la ruta donde hayamos descargado el archivo, damos permisos y lo ejecutamos:

- chmod +x Cutter.AppImage
- ./Cutter.AppImage

## ¿CÓMO SE CARGA UN FICHERO?

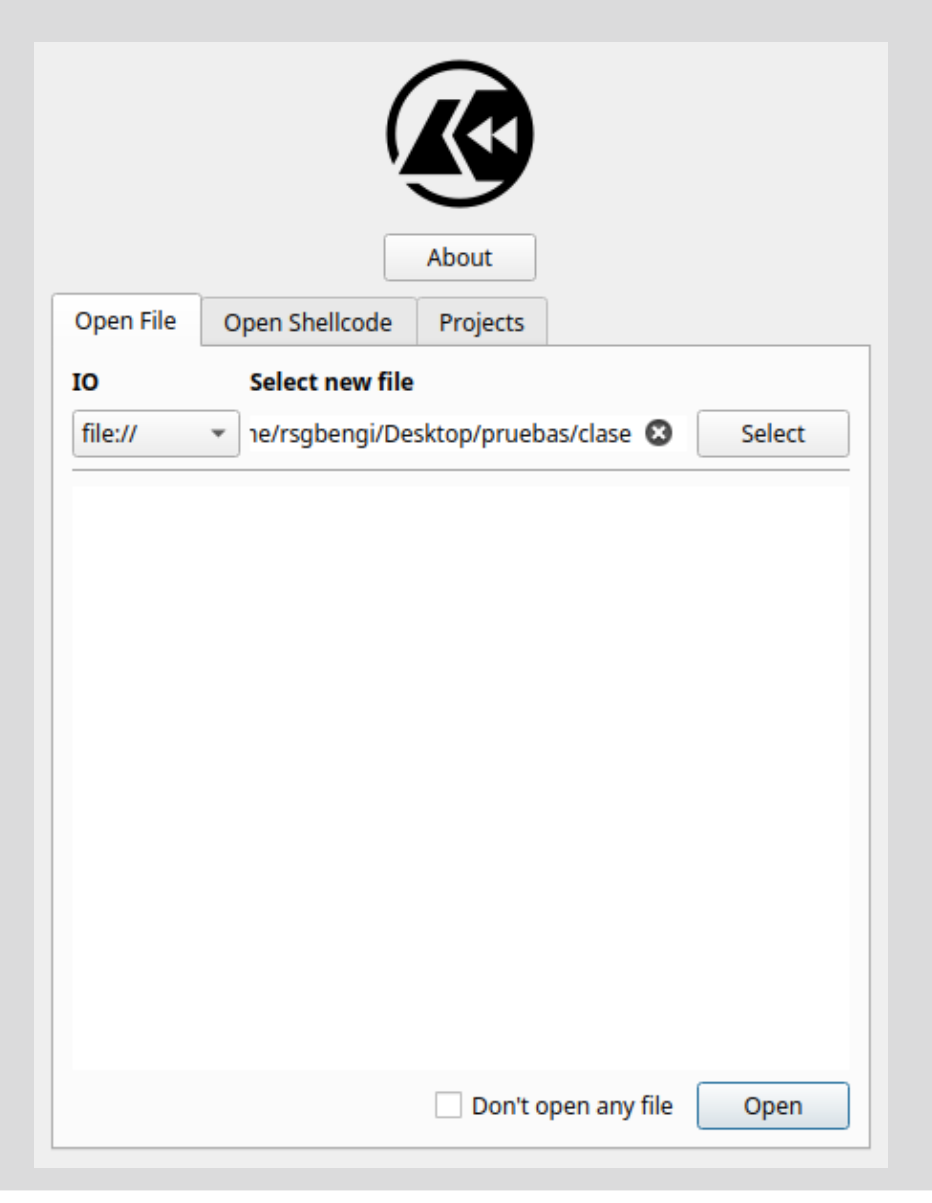

#### Carga de fichero

 Pulsamos select → binario que se va a analizar

Universidad

Rey Juan Carlos

40

• En este caso el binario es "clase"

## **OPCIONES DE ANÁLISIS**

Ok

Cancel

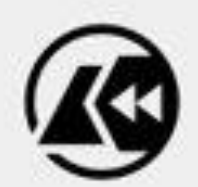

Program: /home/rsgbengi/Desktop/pruebas/clase

✓ Analysis: Enabled

Level: Auto-Analysis (aaa)

Load in write mode (-w)

Do not load bin information (-n)

✓ Use virtual addressing

✓ Import demangled symbols

Advanced options

Análisis

En este apartado se muestran las diferentes opciones de análisis.

Universidad

Rey Juan Carlos

41

En nuestro caso lo dejamos por defecto.

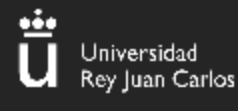

### FUNCIONES Y DASHBOARD

| 🕼 entry.init0                 | 6   | false |
|-------------------------------|-----|-------|
| 🕼 entry0                      | 46  | false |
| 🕼 locannobin_lto_1            | 5   | false |
| left main                     | 150 | false |
|                               | 33  | false |
| 🕼 symlibc_csu_fini            | 5   | false |
| symlibc_csu_init              | 101 | false |
| 🕭 symfini                     | 13  | false |
| 🕼 syminit                     | 27  | false |
| left sym.deregister_tm_clones | 33  | false |
| sym.impisoc99_scanf           | 6   | true  |
| ③ sym.imp.printf              | 6   | true  |
| ③ sym.imp.puts                | 6   | true  |
| left sym.register_tm_clones   | 49  | false |
| 🕭 sym.secret                  | 22  | false |

Por un lado, tenemos las funciones que ha detectado

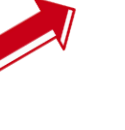

Por otro lado, en la sección "dashboard" tenemos información sobre el binario

|    | /homo/reahonai/Dockton/prush  | ED:           | 2               | Archit      |
|----|-------------------------------|---------------|-----------------|-------------|
|    | elf64                         | Base addr:    | S<br>0x00400000 | Mach        |
|    | 64                            | Virtual addr: | True            | OS:         |
|    | ELF64                         | Canary:       | False           | Subsy       |
|    | r-x                           | Crypto:       | False           | Stripp      |
|    | 23.9 kB                       | NX bit:       | N/A             | Reloc       |
|    | N/A                           | PIC:          | N/A             | Endia       |
| e. | C                             | Static:       | False           | Comp        |
|    |                               | Relro:        | Partial         | Comp        |
|    | Certifica                     | ites          |                 | /ersion inf |
| e  | es                            |               |                 | Lib         |
|    | 54e254d43f9a622eef3e6e1ad53f3 | 66b           |                 |             |
|    | 375801eb5f25811c70864cc16dc89 | 9a5897d2a12c  |                 |             |
|    |                               |               |                 |             |

42

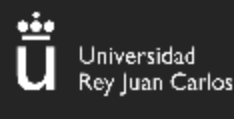

### STRINGS

| Address    | String                      |
|------------|-----------------------------|
| 0x0000034  | @8\r@                       |
| 0x00400318 | /lib64/ld-linux-x86-64.so.2 |
| 0x00400439 | puts                        |
| 0x0040043e | printf                      |
| 0x00400445 | libc_start_main             |
| 0x00400457 | libc.so.6                   |
| 0x00400461 | GLIBC_2.2.5                 |
| 0x0040046d | gmon_start                  |
| 0x00401095 | H=0@@                       |
| 0x00401172 | p/ @                        |
| 0x00401209 | \b[]A\\A]A^A_               |
| 0x00402010 | No tengo amigos T.T         |
| 0x00402024 | Hola mundo                  |
| 0x0040202f | hola %d\n                   |
| 0x00402038 | This is my super secret:    |
| 0x00402052 | Fuera :(                    |

En esta sección podemos localizar cadenas de texto en el binario.

Normalmente es lo primero que vamos a hacer en un CTF para intentar encontrar cosas como **password**, **user**, **flag**...

Debajo hay un filtro para buscar la cadena que queramos

43

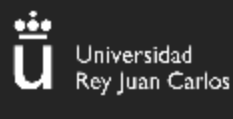

### IMPORTS

### Tiene las funciones de librerías que usa el binario

| 0x00000000 NOTYPE | gmon_start      | [30] section size 300 named .shstrtab |
|-------------------|-----------------|---------------------------------------|
| 0x00401050 FUNC   | isoc99_scanf    |                                       |
| 0x00000000 FUNC   | libc_start_main | [30] section size 300 named .shstrtab |
| 0x00401040 FUNC   | printf          |                                       |
| 0x00401030 FUNC   | puts            |                                       |

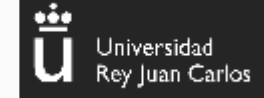

45

### TRAUMA (DESENSAMBLADOR)

int main (int argc, char \*\*argv, char \*\*envp); ; var int64\_t var\_ch @ rbp-0xc ; var int64\_t var\_8h @ rbp-0x8 ; var int var\_4h @ rbp-0x4 0x0040115c push rbp 0x0040115d mov rbp, rsp sub rsp, 0x10 0x00401160 0x00401164 mov edi, str.Hola\_mundo ; 0x402024 ; const c ; sym.imp.puts ; int puts 0x00401169 call puts 0x0040116e mov dword [var\_ch], 0 mov dword [var\_8h], 4 0x00401175 mov dword [var\_4h], 0 0x0040117c jmp 0x40119d 0x00401183 0x00401185 mov eax, dword [var\_4h] 0x00401188 mov esi, eax mov edi, str.hola\_\_d ; 0x40202f ; const char 0x0040118a 0x0040118f mov eax, 0 call printf ; sym.imp.printf ; int pr 0x00401194 add dword [var\_4h], 1 0x00401199 cmp dword [var\_4h], 9 0x0040119d ile 0x401185 0x004011a1 0x004011a3 mov edi, str.Introduzca\_un\_numero\_para\_saber 0x004011a8 call puts ; sym.imp.puts ; int puts 0x004011ad lea rax, [var\_ch] 0x004011b1 mov rsi, rax 0x004011b4 mov edi, 0x402066 ; 'f @' ; const char \*for 0...00401160

#### Código en ensamblador

Normalmente los retos de reversing se basan en leer código en ensamblador y ver cómo se va ejecutando el programa

### GRAFO

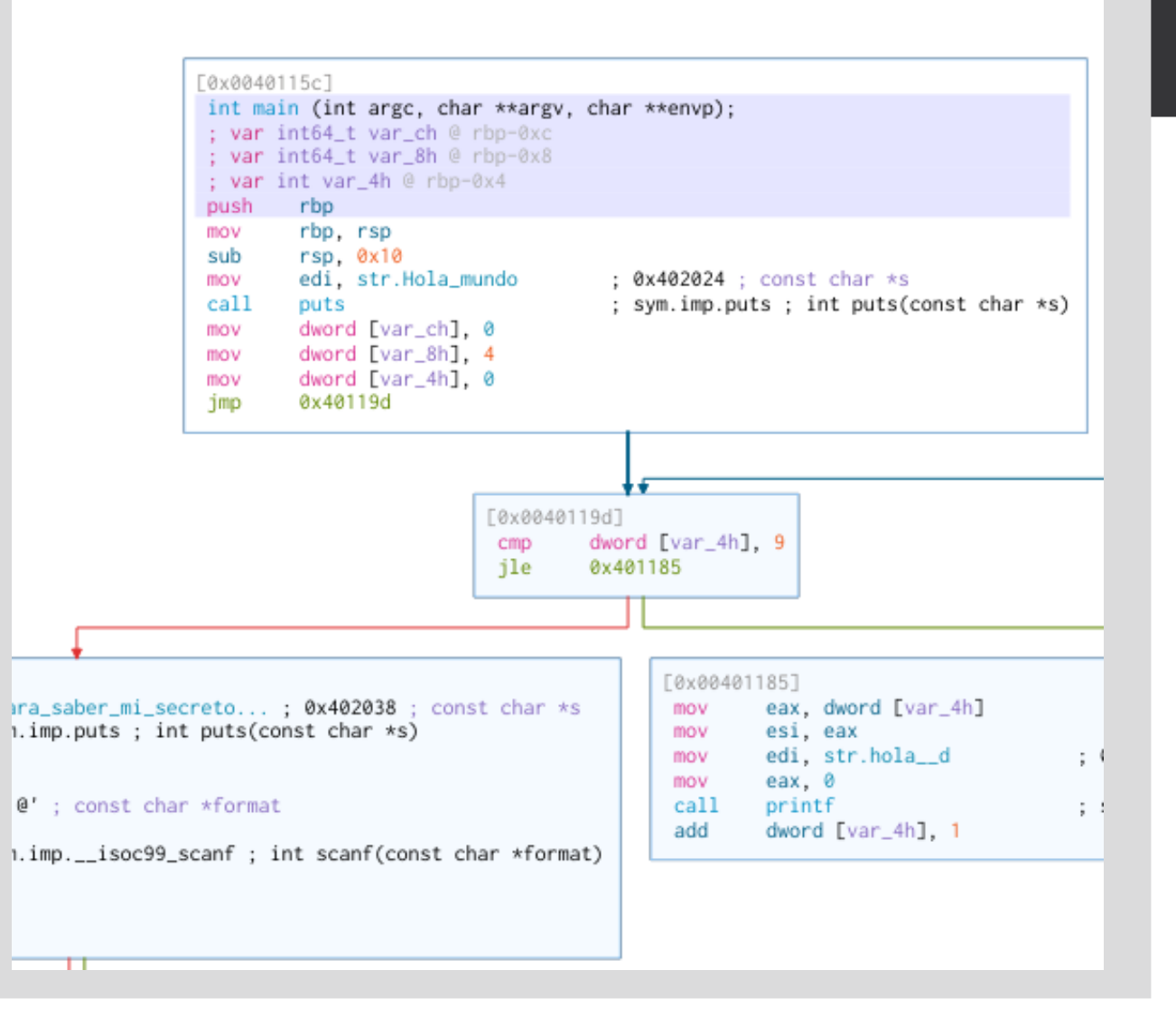

Código en ensamblador visualización en modo grafo

Para visualizar el flujo de ejecución de una manera más "amigable"

#### Universidad Rey Juan Carlos

46

### LO QUE HARÁ REVERSING MÁS FÁCIL: DECOMPILADOR

// WARNING: Could not reconcile some variable overlaps // WARNING: [rz-ghidra] Detected overlap for variable var\_8h // WARNING: [rz-ghidra] Detected overlap for variable var\_4h

```
undefined8 main(void)
ſ
```

```
int64_t var_ch;
int32_t var_4h;
```

}

```
puts("Hola mundo");
var_ch._0_4 = 0;
var_ch._4_4 = 4;
for (var_4h = 0; var_4h < 10; var_4h = var_4h + 1) {
    printf("hola %d\n", var_4h);
3
puts("Introduzca un numero para saber mi secreto...");
__isoc99_scanf(0x402066, &var_ch);
if ((int32_t)var_ch == 5) {
    puts("This is my super secret: ");
   secret();
} else {
    puts("Fuera :( ");
3
return 0;
```

#### Decompilador

Universidad

Rey Juan Carlos

47

El decompilador de Ghidra pasa de código en ensamblador a una especie de pseudocódigo en C/C++

Esto hace que analizar el binario sea menos trambólico

### TRUCOS

```
undefined8 main(void)
```

```
int64_t entrada_usuario;
int32_t contador;
```

```
puts("Hola mundo");
entrada_usuario._0_4_ = 0;
entrada_usuario._4_4_ = 4;
for (contador = 0; contador < 10; contador = contador
    printf("hola %d\n", contador);
}
puts("Introduzca un numero para saber mi secreto...")
__isoc99_scanf(0x402066, &entrada_usuario);
```

```
if ((int32_t)entrada_usuario == 5) {
    puts("This is my super secret: ");
    secret();
```

```
} else {
```

```
puts("Fuera :( ");
```

```
}
return 0;
```

```
}
```

ſ

#### Decompilador

Click derecho sobre la variable → Rename para cambiarla de nombre cuando sepamos más o menos que hace

Esto hará que el análisis sea más sencillo

### EJECUTAR EL BINARIO

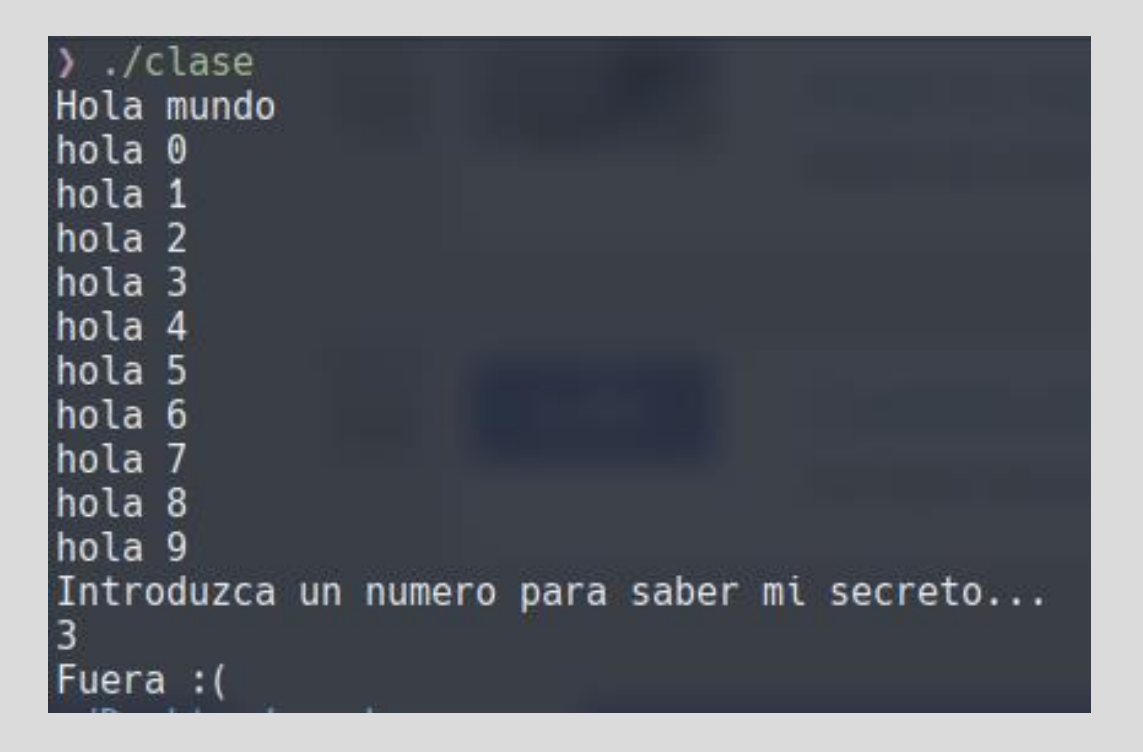

#### Decompilador

Universidad Rey Juan Carlos

49

Al ejecutarlo vemos que hace:

- Muestra "hola mundo"
- Realiza el "for" tal y como habíamos visto
- Pide entrada de usuario
- Al fallar el número nos devuelve "Fuera :("

# ¿SOLUCIÓN?

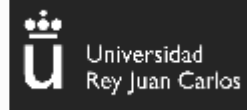

50

Introduzca un numero para saber mi secreto... 5 This is my super secret: No tengo amigos T.T%

```
if ((int32_t)entrada_usuario == 5) {
    puts("This is my super secret: ");
    secret();
} else {
    puts("Fuera :( ");
}
return 0;
```

Simplemente introduciendo el número 5 podríamos acceder dentro de una condición que no deberíamos poder

Introducir el número 5

HEXDUMP

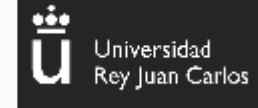

51

#### Hexdump

0x000000000401000 f3 0f 1e fa 48 83 ec 08 48 8b 05 e9 2f 00 00 48 85 c0 74 02 ff d0 48 83 c4 08 c3 00 00 00 00 ....H...H.../..H..t..H.... ff 35 e2 2f 00 00 ff 25 e4 2f 00 00 0f 1f 40 00 ff 25 e2 2f 00 00 68 00 00 00 e9 e0 ff ff ff 5./...%./....@..%./..h..... ff 25 da 2f 00 00 68 01 00 00 00 e9 d0 ff ff ff ff 25 d2 2f 00 00 68 02 00 00 00 e9 c0 ff ff ff % / .h. .% / .h f3 0f 1e fa 31 ed 49 89 d1 5e 48 89 e2 48 83 e4 f0 50 54 49 c7 c0 70 12 40 00 48 c7 c1 00 12 40 1 I ^H H PTI p@,H @ 00 00 90 40 00 ff 15 62 2f 00 00 f4 90 f3 0f 1e fa c3 66 2e 0f 1f 84 H \ @ b/ f 800 H=800 t .... H t 800 f 48 85 c0 74 09 bf 38 e0 66 90 38 40 40 00 48 89 f0 48 ff. ..... @ . 8@@ H .8@@ H .H c3 66 66 2e 0f 1f 84 00 00 00 00 00 0f 1f 40 00 be 38 40 40 00 48 81 ee c1 ee 3f 48 c1 f8 03 48 01 c6 48 d1 fe 74 11 b8 00 00 00 00 48 85 c0 74 07 bf 38 40 40 00 ff e0 ?H H H t ....H t 8@@... c3 66 66 2e 0f 1f 84 00 00 00 00 00 0f 1f 40 00 f3 0f 1e fa 80 3d 19 2f 00 00 00 75 13 55 48 89 ff......@....=/...u.UH. e5 e8 7a ff ff ff c6 05 07 2f 00 00 01 5d c3 90 c3 66 66 2e 0f 1f 84 00 00 00 00 00 0f 1f 40 00 z..../..].ff.....@. f3 0f 1e fa eb 8a 55 48 89 e5 bf 10 20 40 00 b8 00 00 00 00 e8 e7 fe ff ff 90 5d c3 65 48 89 e5 .....UH....@......]UH... eb 18 8b 45 fc 89 c6 bf 2f 20 40 00 b8 00 00 00 00 e8 a7 fe ff ff 83 45 fc 01 83 7d fc .....E.../@.....E...} 38 20 40 00 e8 83 fe ff ff 48 8d 45 f4 48 89 c6 bf 66 20 40 00 b8 00 00 00 e8 8d ~ 8 @. HEH f@. 8b 45 f4 83 f8 05 75 16 bf 69 20 40 00 e8 5b fe ff ff b8 00 00 00 e8 67 ff ff ff eb ....E...u.i@..[......g..... 41 57 4c 8d 3d 03 2c 00 00 41 56 49 89 d6 41 55 49 89 f5 41 54 41 89 fc 55 48 8d 2d ... AVL = , , AVL AUL ATA .UH -4c 29 fd 48 83 ec 08 e8 cf fd ff ff 48 c1 fd 03 74 1f 31 db 0f 1f 80 00 00 00 00 4c 89 f2 4c 89 ee 44 89 e7 41 ff 14 df 48 83 c3 01 48 39 dd 75 ea 48 83 c4 08 5b 5d 41 5c 41 5d L.L.D.A.H..H..H..U.H..[]A\A] 

En muchas ocasiones puede ser de utulidad analizar el código en hexadecimal

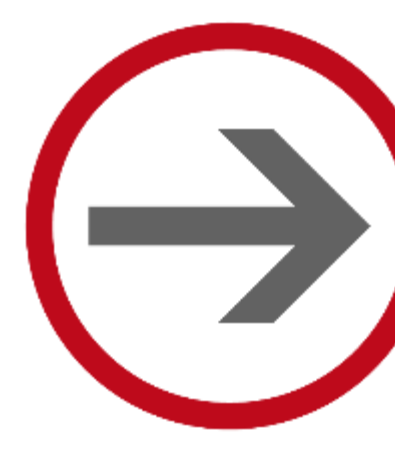

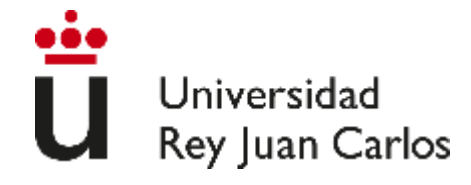

Microsoft<sup>®</sup>

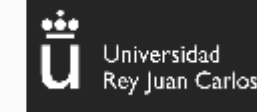

53

#### Diferencias EXE/DLL y ELF

- Arquitectura diferente de código
- El código ensamblador que se genera es diferente (CIL)
- Similar al concepto de Java y su JVM
- Necesitamos herramientas específicas para decompilar y analizar este tipo de binarios

—(kali⊕kali)-[~/Downloads] —\$∏

#### ¿Cómo lo detectamos?

iversidad

Rey Juan Carlos

54

- Comando file: probablemente nos muestre algo similar a la imagen
- Pistas: cadena .NET assembly
- PE32, PE64... for MS Windows

|                                                                                                    |                                                                                                    |                                                                                                    |               |         | Disassembly        |  |
|----------------------------------------------------------------------------------------------------|----------------------------------------------------------------------------------------------------|----------------------------------------------------------------------------------------------------|---------------|---------|--------------------|--|
| 0x0044f105<br>0x0044f108<br>0x0044f108<br>0x0044f108<br>0x0044f108<br>0x0044f108<br>0x0044f108<br>0x0044f108<br>0x0044f110<br>0x0044f111<br>0x0044f111<br>0x0044f111<br>0x0044f112<br>0x0044f112<br>0x0044f122<br>0x0044f123<br>0x0044f128<br>0x0044f128<br>0x0044f128<br>0x0044f128<br>0x0044f128<br>0x0044f130<br>0x0044f131<br>0x0044f131<br>0x0044f136<br>0x0044f136<br>0x0044f138<br>0x0044f138<br>0x0044f147<br>0x0044f147<br>0x0044f147<br>0x0044f147<br>0x0044f147<br>0x0044f138<br>0x0044f147<br>0x0044f147<br>0x0044f147<br>0x0044f147<br>0x0044f147<br>0x0044f147<br>0x0044f147<br>0x0044f147<br>0x004f188<br>0x004f1470<br>0x004f188<br>0x004f188<br>0x004f188<br>0x004f188<br>0x004f1880<br>0x004f188<br>0x004f188<br>0x004f188<br>0x004f188<br>0x004f188<br>0x004f188<br>0x004f188<br>0x004f188<br>0x004f188<br>0x004f1880<br>0x004f188<br>0 | add<br>add<br>bound<br>je<br>outsb<br>add<br>inc<br>add<br>add<br>je<br>add<br>inc<br>add<br>je<br>add<br>je<br>add<br>js<br>je<br>add<br>js<br>ge<br>pop<br>add<br>ja<br>add<br>add<br>inc<br>add<br>add<br>inc<br>add<br>add<br>inc<br>add<br>add<br>inc<br>add<br>add<br>inc<br>add<br>add<br>inc<br>add<br>add<br>inc<br>add<br>add<br>inc<br>add<br>add<br>add<br>inc<br>add<br>add<br>inc<br>add<br>add<br>add<br>inc<br>add<br>add<br>inc<br>add<br>add<br>inc<br>add<br>add<br>add<br>add<br>add<br>add<br>add<br>add<br>add<br>ad | byte [ebx], ch<br>byte [ebx], dl<br>eax, qword [eax]<br>0x44fl0e<br>dx, byte [esi]<br>byte [edi], bl<br>ecx<br>byte [edx], ah<br>dx, dword [esi]<br>byte [ebp], dh<br>0x44fl1c<br>byte [ebx], cl<br>ecx<br>byte [ebx], cl<br>ecx<br>byte [ebp], dh<br>0x44f128<br>byte [ebp], dh<br>0x44f126<br>0x44f12c<br>0x44f12c<br>0x44f12c<br>0x44f12c<br>0x44f12c<br>0x44f12c<br>0x44f12b<br>edi<br>byte [eax], dl<br>0x44f136<br>byte [s:[eax], al<br>eax, 0x61004c<br>eax, qword [eax]<br>byte [eax], al<br>ebx | 31], ch       |         |                    |  |
|                                                                                                    | add<br>add<br>add<br>add<br>add<br>add<br>add<br>add<br>add<br>add                                                                                                    | byte [eax + eax + 0x65]<br>byte [ecx], ah<br>0x44f152<br>byte gs:[eax], ah<br>byte gs:[eax], ah<br>byte [ebp], ah<br>dx, byte [eax], ah<br>byte [edx], dh<br>byte [edx], ah<br>dx.44f164<br>0x24006500<br>byte [ebx], ah<br>dx, dword [esi]<br>byte [edx], dh<br>0x44f172<br>byte gs:[ebx], ah<br>0x44f178<br>byte [eax], al<br>0x44f176                                                                                                    | , ch<br>, dh  |         |                    |  |
| Strings Dashboard                                                                                                    | d Imports                                                                                                    | Search Disassembly                                                                                                    | Graph (Empty) | Hexdump | Decompiler (Empty) |  |

#### ¿Cómo lo analizamos?

Para Linux no existen demasiadas herramientas potentes para un análisis exhaustivo

Podemos utilizar alguna de las vistas anteriormente para echarle un primer vistazo al binario

Nos mudamos a Windows

ey Juan Carlos

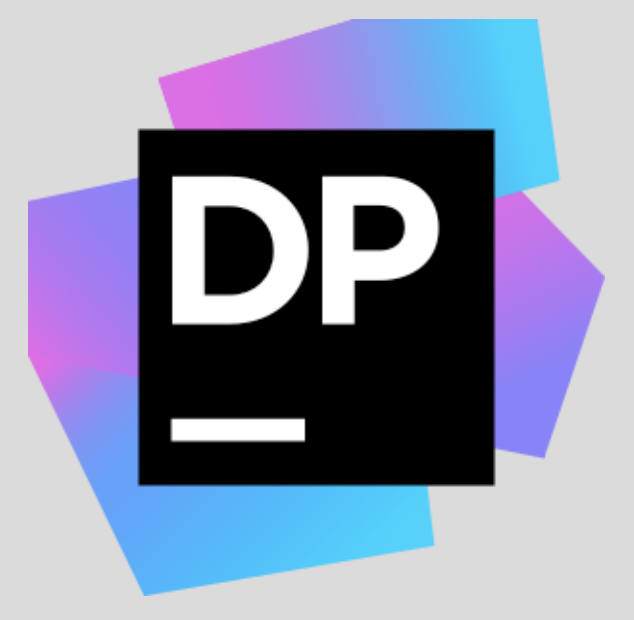

#### Herramientas específicas

En Windows existen herramientas más específicas para este tipo de binarios

Algunas de ellas son:

- DnSpy (<u>https://github.com/dnSpy/dnSpy</u>)
- ILSpy (<u>https://github.com/icsharpcode/IL</u> <u>Spy</u>)
- DotPeek (<u>https://www.jetbrains.com/es</u> <u>-es/decompiler/</u>)

Podéis elegir aquella con la que os sintáis más cómodos niversidad

Rey Juan Carlos

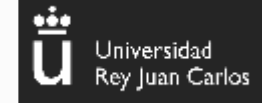

| Crack-ME #1 InfoSec In     | istitute (Demy | /stifying .NET⊠ |
|----------------------------|----------------|-----------------|
| Please enter the correct ( | password       |                 |
|                            |                |                 |
|                            | Check          | About           |
|                            |                |                 |

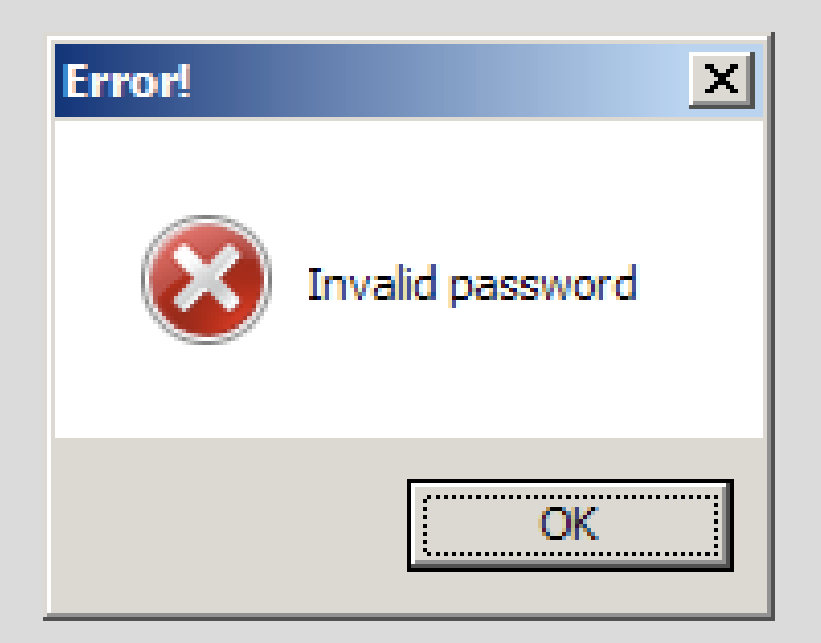

#### Inicio del análisis

Analizaremos una aplicación sencilla creada por InfoSecInstitute (https://www.infosecinstitute.com/)

El primer paso, como siempre, es intentar ver el comportamiento del binario ejecutándolo

¡OJO! SIEMPRE EN UNA MÁQUINA VIRTUAL, POR LO QUE PUEDA PASAR

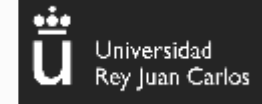

| Je       | tBrains dotPeek     |           |        |         |           |           |   |  |  |
|----------|---------------------|-----------|--------|---------|-----------|-----------|---|--|--|
| File     | View Navigate       | Inspect   | Tools  | Windows | Help      |           |   |  |  |
| þ        | Open                | (         | Ctrl+O |         |           |           |   |  |  |
| 1        | Explore Folder      |           |        |         |           |           |   |  |  |
| <b>)</b> | Open from GAC       | Ctrl+S    | hift+0 |         |           |           |   |  |  |
| 2        | Open from NuGet Pa  | ckages Ca | che    |         |           | <b>\$</b> | 4 |  |  |
| 0        | Open from NuGet     |           |        | amework | c v4.5)   |           | - |  |  |
| Ð        | Open from Running   | Process   |        | ramewor | k v4.7.2) |           |   |  |  |
|          | Open NuGet package  | es.config |        |         |           |           |   |  |  |
|          | Open Assembly List. |           |        |         |           |           |   |  |  |
| Ð        | Save Assembly List  |           |        |         |           |           |   |  |  |
| ₽        | Clear Assembly List |           |        |         |           |           |   |  |  |
| ล)       | Export to Project   |           |        |         |           |           |   |  |  |
|          | Generate Pdb        |           |        |         |           |           |   |  |  |
|          | Print               |           |        | -       |           |           |   |  |  |
|          | Print Preview       |           |        |         |           |           |   |  |  |
|          | F                   |           |        | _       |           |           |   |  |  |
|          | EXIL                |           |        |         |           |           |   |  |  |
|          |                     |           |        |         |           |           |   |  |  |
|          |                     |           |        |         |           |           |   |  |  |
|          |                     |           |        |         |           |           |   |  |  |
|          |                     |           |        |         |           |           |   |  |  |
|          |                     |           |        |         |           |           |   |  |  |
|          |                     |           |        |         |           |           |   |  |  |

#### **Decompilando ando**

Ahora que tenemos una idea de cómo funciona, nos vamos al decompilador que más nos guste

Lo primero que hacemos es cargar el fichero al decompilador

 File > Open > Selección de nuestro ejecutable

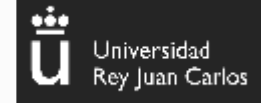

| JetBrains dotPeek                                                    |         |  |
|----------------------------------------------------------------------|---------|--|
| File View Navigate Inspect Tools Windows Help                        |         |  |
|                                                                      |         |  |
| Assembly Explorer                                                    | ≁ Ū ×   |  |
| 🗧 🛜 🖓 🐼 😓 🤌 📾 🖶 🖊 🖕 🔚                                                |         |  |
| Type to search                                                       | ۽ 🤿     |  |
| GackgroundDownload (1.0.0.0, msil, .Net Framework v4.5)              |         |  |
| InfoSecInstitute-dotNET-Reversing (1.0.0.0, x86, .Net Framework v4.0 | Client) |  |
| Metadata                                                             |         |  |
| ▷ Interferences                                                      |         |  |
| ▷ math Resources                                                     |         |  |
| InfoSecInstitute_dotNET_Reversing                                    |         |  |
| InfoSecInstitute_dotNET_Reversing.My                                 |         |  |
| InfoSecInstitute_dotNET_Reversing.My.Resources                       |         |  |
| ExchangeCli (1.0.0.0, msil 32 bit pref, .Net Framework v4.7.2)       |         |  |
| mscorlib (4.0.0.0, ×64)                                              |         |  |
| System.Core (4.0.0.0, msil)                                          |         |  |
| System.Data (4.0.0.0, ×64)                                           |         |  |
| System (4.0.0.0, msil)                                               |         |  |
| System.Web (4.0.0.0, x64)                                            |         |  |
| System.Xml (4.0.0.0, msil)                                           |         |  |
|                                                                      |         |  |

#### Decompilando ando

Una vez cargado nuestro ejecutable, desplegamos sus elementos y podemos ver diferentes secciones

**Metadata**: Contiene metadatos del ejecutable. Puede que encontremos aquí la flag si no está cifrada o muy escondida

**References:** Nos da una idea de cómo está construido el programa

**Resources:** lconos, formularios... que contiene la aplicación

**Bloques de código:** la parte que realmente nos interesa

| Assembly Explorer 🚽 🤻 🛠                                                                                                    | InfoSecInstitute_dotsing.Form1.resx Form1.cs => X MyApplication.cs MyProject.cs Resources.cs                                                                                                    |
|----------------------------------------------------------------------------------------------------|----------------------------------------------------------------------------------------------------|
| <ul> <li>Wester and the second second</li></ul> | <pre>EventHandler eventHandler = new EventHandler(this.btn_About_Click);<br/>if (thisbtn_About.e null)<br/>thisbtn_About.click -= eventHandler;<br/>thisbtn_About = null)<br/>return;<br/>thisbtn_About.Click += eventHandler;<br/>}<br/>}<br/>internal virtual TextBox txt_Pwd<br/>{<br/>get =&gt; thistxt_Pwd;<br/>[MethodImpl(MethodImplOptions.Synchronized)] set =&gt; thistxt_Pwd = value;<br/>}<br/>internal virtual Label Label1<br/>{<br/>get =&gt; thisLabel1;<br/>[MethodImpl(MethodImplOptions.Synchronized)] set =&gt; thisLabel1 = value;<br/>} </pre>                                                                                  |
| <ul> <li>▷ Side-by-Side Assembly Manifest   1   Neutral</li> <li>☐ InfoSecInstitute_dotNET_Reversing.Form1.resources</li> <li>△ InfoSecInstitute_dotNET_Reversing</li> <li>▷ SecInstitute_dotNET_Reversing.My</li> <li>△ InfoSecInstitute_dotNET_Reversing.My</li> <li>△ MyApplication</li> <li>▷ 웹 Base types</li> <li>▷ A Inheritors</li> <li>○ MyComputer</li> <li>▷ 웹 Base types</li> <li>▷ A Inheritors</li> <li>△ MyComputer</li> <li>▷ 웹 Base types</li> <li>▷ A Inheritors</li> <li>△ MyComputer</li> <li>▷ 웹 Base types</li> <li>▷ A Inheritors</li> <li>△ MyComputer</li> <li>▷ 웹 Base types</li> <li>▷ A Inheritors</li> <li>△ MyComputer</li> <li>▷ 웹 Base types</li> <li>▷ A Inheritors</li> </ul>                                                                                                    | <pre>private void btn_Chk_Click(object sender, EventArgs e) {     if (Operators.CompareString(this.txt_Pwd.Text, "p@55w@rd!", false) == 0)     {         int num1 = (int) Interaction.MsgBox((object) "Congratulations !", MsgBoxStyle.Information, (object) "Correct!");     }     else     {         int num2 = (int) Interaction.MsgBox((object) "Invalid password", MsgBoxStyle.Critical, (object) "Error!");     }     private void btn_About_Click(object sender, EventArgs e)     {         int num = (int) Interaction.MsgBox((object) "Crack Me #1 for \"Demystifying dot NET reverse engineering\" series on InfoSec         }     } </pre> |

÷

Universidad Rey Juan Carlos

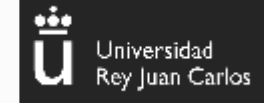

61

### ANÁLISIS .NET - EJEMPLO

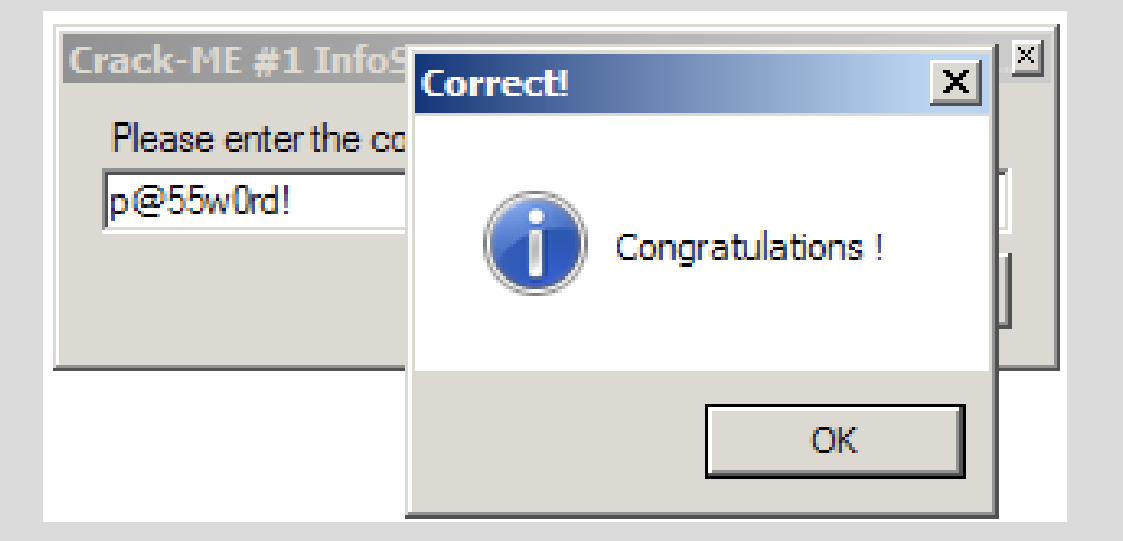

#### Obtenemos la flag

- Este es un ejemplo muy simple para que el proceso se entienda
- Habitualmente en un CTF no encontraremos la flag de forma tan sencilla
- Probablemente esté oculta de alguna forma (XOR,AES...) y tengamos que hacernos con ella

# IV. Reversing

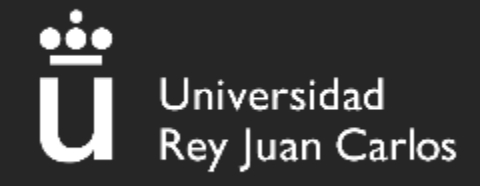